## NAVISTEM H3100

DR-SG Water Heater controller

## INSTALLATION, COMMISSIONING AND SERVICING INSTRUCTIONS

IMPORTANT NOTE THESE INSTRUCTIONS MUST BE READ AND UNDERSTOOD BEFORE INSTALLING, COMMISSIONING, OPERATING OR SERVICING EQUIPMENT

Hamworthy

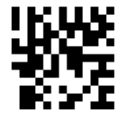

# **Customer After Sales Services**

Telephone: 01202 662555 E-mail: service@hamworthy-heating.com Fax: 01202 662522

#### **Technical Enquiries**

To supplement the detailed technical brochures, technical advice on the application and use in the Hamworthy Heating range is available from our technical team in Poole and our accredited agents.

#### Site Assembly

Hamworthy offer a service of site assembly for many of our products where plant room access is restricted. Using our trained staff we offer a high quality of build and assurance of a boiler built and tested by the manufacturer.

#### Commissioning

Commissioning of equipment by our own engineers, accredited agents or specialist sub-contractors will ensure the equipment is operating safely and efficiently.

#### **Service Contracts**

Regular routine servicing of equipment by Hamworthy service engineers inspects the safety and integrity of the plant, reducing the risk of failure and improving performance and efficiency. Service contracts enable you to plan and budget more efficiently.

#### Breakdown service, repair, replacement

Hamworthy provide a rapid response breakdown, repair or replacement service through head office at Poole and accredited agents throughout the UK.

#### **Spare Parts**

We offer a comprehensive range if spare parts, providing replacement parts for both current and discontinued products. Delivery options are available to suit you. Please refer to our website hamworthy-heating.com for more details.

## SIMPLIFIED USER GUIDE

This chapter gives a list of programmable settings for the basic use of the storage tank.

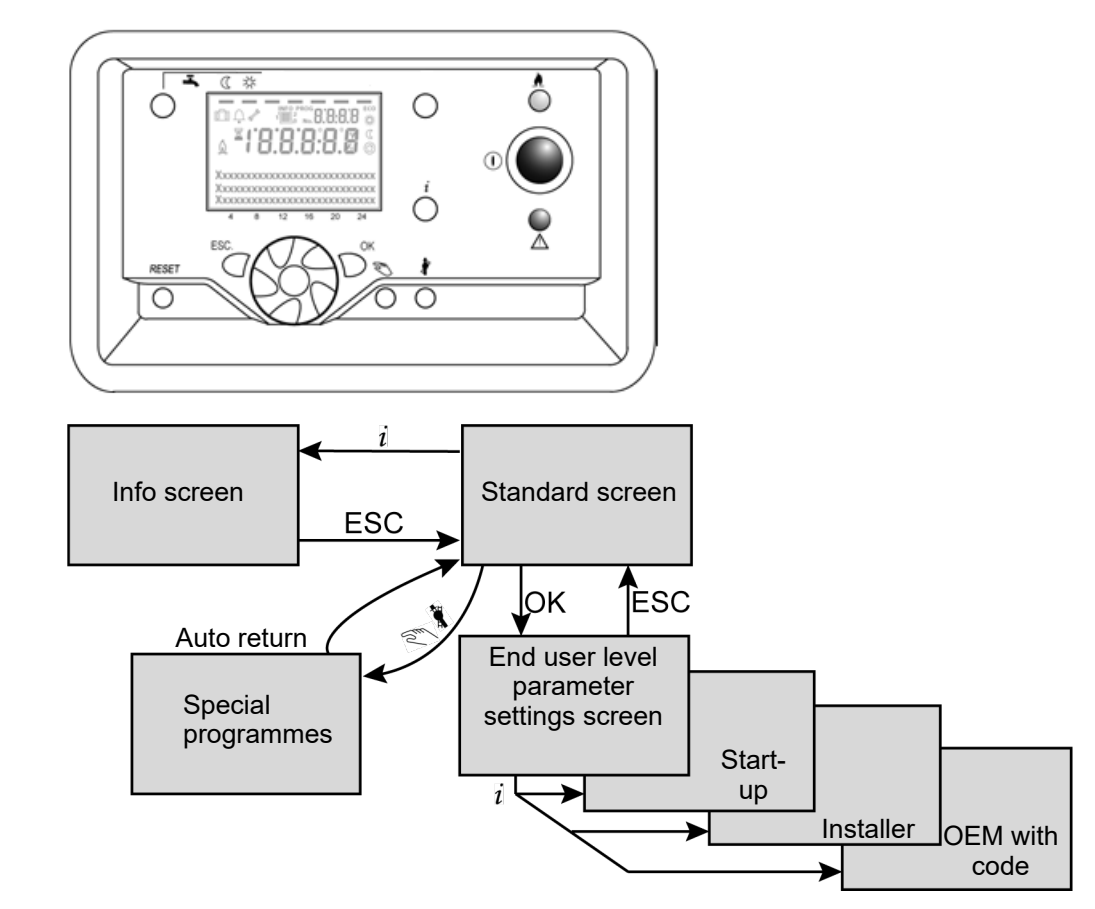

## Browsing between the different screens

## **Main settings**

All the following settings are accessible from the "End User" level.

| Time and date      |                  |               |  |  |
|--------------------|------------------|---------------|--|--|
| 1                  | Hour minutes     | See paragraph |  |  |
| 2                  | Day month        | See paragraph |  |  |
| 3                  | Years            | See paragraph |  |  |
| DHW gas heating    |                  |               |  |  |
| 1610               | Comfort setpoint | See paragraph |  |  |
| Error              |                  |               |  |  |
| Current error diag | nostic code      | See chapter   |  |  |

## TROUBLESHOOTING

| Code  |          | Fa                   | ult            |                                                                                                    |                                                                                                    |  |
|-------|----------|----------------------|----------------|----------------------------------------------------------------------------------------------------|----------------------------------------------------------------------------------------------------|--|
| H3100 | extended | no<br>blocking fault | blocking fault | Description                                                                                                    | 1⁵t diagnostic                                                                                                    |  |
| 10    | 610      |                      |                | Exterior sensor fault, no signal.                                                                                             | A function has been activated that re-<br>quires an outdoor sensor. => Application<br>incompatible with Dorchester DR-SG,<br>should be deactivated. |  |
| 20    | All      |                      |                | Dorchester DR-SG T° sensor fault, no signal.                                                                                  | Check sensor B2 wiring (terminals X22.1 and X22.2).                                                                                                 |  |
| 26    | 612      |                      |                | Common temperature sensor fault<br>(Flow output).                                                                             | A shared B10 flow sensor has been con-<br>figured. This function must not be acti-<br>vated on Dorchester DR-SG                                     |  |
| 28    | All      |                      |                | Fumes sensor short circuited                                                                                                  | Check the exhaust temperature sensor on BX1 (terminals X22.9 and X22.10).                                                                           |  |
| 30    | 614      |                      |                | Circuit 1 output temperature sensor fault.                                                                                    | One or more heating sensors have been                                                                                                    |  |
| 32    | 616      |                      |                | Circuit 2 output temperature sensor fault.                                                                                    | activated on Dorchester DR-SG                                                                                                    |  |
| 40    | All      |                      |                | Dorchester DR-SG temperature sensor fault, no signal or short circuited.                                                      | Check the B7 sensor wiring (terminals X22.3 and X22.4).                                                                                             |  |
| 46    | 53       |                      |                | Flow feedback temperature sensor fault.                                                                                       | A shared B70 flow sensor has been<br>configured. This function must not be<br>activated on Dorchester DR-SG                                         |  |
| 50    | All      |                      |                | DHW sensor 1 fault.                                                                                                    | Check the B3 sensor (terminals X21.1 and X21.2).                                                                                                    |  |
| 83    |          |                      |                | BSB short circuit                                                                                                    | No communication                                                                                                    |  |
| 84    |          |                      |                | BSB                                                                                                    | Address collision                                                                                                    |  |
| 91    |          |                      |                | Problem with the EEPROM.                                                                                                    | Contact After Sales.                                                                                                    |  |
| 98    | 0        |                      |                | Extension module 1 error.                                                                                                    | Check the ribbon cable of the bus con-<br>nected to the AVS75 at address 1 or 2.                                                                    |  |
| 99    | 0        |                      |                | Extension module 2 error.                                                                                                    | Caution: perform the addressing opera-<br>tion with the power off. Check that the<br>AVS75 is correctly powered at 230V.                            |  |
|       | 412      |                      |                | Safety thermostat activated: Thermostat<br>is triggered after the Dorchester DR-SG<br>reaches a temperature that is too high. |                                                                                                    |  |
|       | 431      |                      |                | Number of 110/420 faults (auto control of the Dorchester DR-SG sensor) in 24 hours is too high.                               | Check the sensor wiring or change sen-<br>sor                                                                                                    |  |
| 110   | 432      |                      |                | Tank temperature too high: The value read by the Dorchester DR-SG sensor is too high.                                         | Seen by sensor B2 (terminals X22.1 and X22.2)                                                                                                    |  |
|       | 436      |                      |                | Tank temperature too high: The value read by the Dorchester DR-SG sensor is too high.                                         | Seen by sensor B7 (terminals X22.3 and X22.4)                                                                                                    |  |
|       | 437      |                      |                | The number of 110/426 faults (rise in temperature too rapid) in 24 hours is too high.                                         |                                                                                                    |  |
| 111   |          |                      |                | Temperatures in the Dorchester DR-SG tank too high reaching the maximum lim-<br>it of the thermostat cut-off temperature.     |                                                                                                    |  |

| Code  |          | Fa                   | ult            |                                                                                                    |                                                                                                    |  |
|-------|----------|----------------------|----------------|----------------------------------------------------------------------------------------------------|----------------------------------------------------------------------------------------------------|--|
| H3100 | extended | no<br>blocking fault | blocking fault | Description                                                                                                   | 1 <sup>st</sup> diagnostic                                                                                                    |  |
| 119   | 563      |                      |                | Pressure switch fault if a thermostat function has been set on input H1. The pressure switch is open.         | Check burner tube clogging.                                                                                                    |  |
| 128   | All      |                      |                | Flame failure during operation.                                                                               |                                                                                                    |  |
| 130   |          |                      |                | Fumes outlet temperature (fumes tem-<br>perature too high)                                                    | Check the signal on input BX1.                                                                                                    |  |
| 133   | All      |                      |                | Safety time expired. No flame detection on ignition.                                                          | Check the gas supply pressure.<br>Purge the gas supply if it contains air.<br>Check the power supply's phase position<br>Check burner tube clogging.                  |  |
| 146   |          |                      |                | Sensor or parameter configuration error.                                                                      |                                                                                                    |  |
| 151   | All      |                      |                | NAVISTEM H3100 internal contact fault.                                                                        | Invert the neutral and the phase of the<br>power supply of the NAVISTEM H3100<br>platform.<br>Check the wiring of the gas valve. Oth-<br>erwise, contact After Sales. |  |
| 152   | 851      |                      |                | The Navistem H3100 has no factory settings                                                                    | Contact the after-sales service                                                                                                    |  |
| 153   | 622      |                      |                | Unit manually locked because the clear faults button was pressed and held for too long.                       | Clear the fault.                                                                                                    |  |
| 160   | 380      |                      |                | Fan threshold error. Pre- and post-<br>drain speeds higher than the maximum<br>threshold.                     |                                                                                                    |  |
| 162   | 398      |                      |                | Air pressure switch error. The pressure switch did not detect any pressure dur-<br>ing pre-ventilation.       |                                                                                                    |  |
| 164   | 562      |                      |                | Anodes fault or lack of water in the prod-<br>uct                                                             | Check that the LED on the anode con-<br>trol board is green.<br>Check that the product has been cor-<br>rectly filled                                                 |  |
| 166   | 396      |                      |                | Air pressure switch fault. The air pres-<br>sure switch detects pressure when the<br>Dorchester DR-SG is off. | Check the pressure switch signal.                                                                                                    |  |
| 171   | 800      |                      |                | External alarm wired to input H1.                                                                             | Check whether H1 is set as an exter-<br>nal alarm.                                                                                                    |  |
| 193   | 846      |                      |                | Startup is inhibited on an Hx input.                                                                          | Check the parameters of the Hx in-<br>puts.                                                                                                    |  |
| 324   | 0        |                      |                | Two Bx inputs declared with the same function. Check the declarations of the puts.                            |                                                                                                    |  |
| 327   | 0        |                      |                | Two AVS75 modules declared with the same function.                                                            | Check the declarations of the AVS75.                                                                                                    |  |

| Code  |          | Fault                |                |                                                                                                    |                                                                                                    |  |
|-------|----------|----------------------|----------------|----------------------------------------------------------------------------------------------------|----------------------------------------------------------------------------------------------------|--|
| H3100 | extended | no<br>blocking fault | blocking fault | Description                                                                                                    | 1 <sup>st</sup> diagnostic                                                                                                    |  |
| 331   | 0        |                      |                | Input Bx2 without any function.                                                                                          |                                                                                                    |  |
| 332   | 0        |                      |                | Input Bx3 without any function.                                                                                          | Check that the status of the Bx input is not 1,                                                                                                 |  |
| 335   | 0        |                      |                | Input Bx21 without any function.                                                                                         | while no function is assigned to it                                                                                                    |  |
| 336   | 0        |                      |                | Input Bx22 without any function.                                                                                         |                                                                                                    |  |
| 373   |          |                      |                | Extension module 3 error.                                                                                                | Check the ribbon cable of the bus<br>connected to the AVS75 at address 3.<br>Caution: perform the addressing oper-<br>ation with the power off. |  |
| 384   | 391      |                      |                | Interfering light. The NAVISTEM<br>H3100 detects a flame while the gas<br>valve is closed                                |                                                                                                    |  |
| 386   | All      |                      |                | Fan problem                                                                                                    | Contact After Sales.                                                                                                    |  |
| 432   | 746      |                      |                | Functional earth absent. The earth of the ionisation sensor does not use the same reference and the boiler power supply. | Check that the heating body is proper-<br>ly earthed (reference).                                                                               |  |

| Other Symptoms                            | Description                                                                                                    | 1st diagnostic                                                                                                    |
|-------------------------------------------|----------------------------------------------------------------------------------------------------|----------------------------------------------------------------------------------------------------|
| The display is always turning on and off. | Spurious supply on the BSB internal bus.                                                                                                    | Incorrect accessory connection to the bus link connector (Navipass,)                                                     |
| "No connection"<br>display                | Check the connection of the ribbon cables<br>between the screen and regulation system, the<br>ribbon cables (e.g.: Navipass Modbus), and the<br>cabling |                                                                                                    |
| Operation button is locked in stand-by.   | Cannot select the hot water mode from the front panel buttons.                                                                                          | The heating circuit mode is forced<br>by a programmable input (H1) with<br>"switching of DHW operation".                 |
| Operation is locked in stand-by.          | Cannot perform actions using front panel buttons                                                                                                    | Screen locking is enabled. It can<br>be disabled from the user interface<br>menu in parameter 26.                        |
| Programming is<br>locked in stand-by      | Programming cannot be changed.                                                                                                    | Programming locking is enabled.<br>From the parameter to change,<br>press and hold OK and ESC<br>together for 5 seconds. |

| Maintenance<br>code | Maintenance description                   |  |
|---------------------|-------------------------------------------|--|
| 1                   | Number of burner operating hours exceeded |  |
| 2                   | Number of burner starts exceeded          |  |
| 3                   | Maintenance interval exceeded             |  |

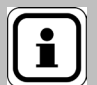

**INFORMATION:** Two fuses protect the entire electrical panel; a short circuit or the excessive power consumption of all the components can trip one or both fuses.

| SI | MPLIFIED USER GUIDE                                              | 3  |
|----|------------------------------------------------------------------|----|
|    |                                                                  |    |
| 1. | WARNINGS AND RECOMMENDATIONS                                     | 9  |
|    | 1.1. Symbols used in this document                               | 9  |
|    | 1.2. Qualification of personnel for installation and maintenance | 9  |
|    | 1.3. Safety instructions                                         | 9  |
| 2. | ELECTRICAL CONNECTION                                            | 10 |
|    | 2.1. Characteristics of the electrical power supply              | 10 |
| 3. | USER INTERFACE                                                   | 14 |
|    | 3.1. Presentation of the interface                               |    |
|    | 3.2. Display                                                     |    |
|    | 3.3. Operating modes                                             |    |
|    | 3.4. Setpoint adjustment                                         |    |
|    | 3.5. Water Heater status                                         |    |
|    | 3.6. Settings                                                    |    |
|    | 3.7. Operating cycle                                             | 21 |
|    | 3.8. List of parameters                                          |    |
|    | 3.9. "User interface" parameters                                 |    |
|    | 3.10. "Domestic hot water (DHW)" settings                        |    |
|    | 3.11. "Boiler" parameters                                        |    |
|    | 3.12. "DHW tank" settings                                        |    |
|    | 3.13. "General functions" settings                               |    |
|    | 3.14. "Configuration" settings                                   |    |
|    | 3.15. "Error" setting                                            |    |
|    | 3.16. "Maintenance / Special mode" settings                      |    |
|    | 3.17. "INPUT/OUTPUT TEST" PARAMETERS                             | 61 |
|    | 3.18. "Status" settings                                          |    |
|    | 3.19. "DIAGNOSTICS" PARAMETERS                                   |    |
|    | 3.20. "Safety unit" settings                                     |    |
|    | 3.21. "Opentherm" settings                                       | 70 |

## 1. WARNINGS AND RECOMMENDATIONS

### 1.1. Symbols used in this document

| i | INFORMATION: | This symbol draws attention to comments.                                                            |
|---|--------------|----------------------------------------------------------------------------------------------------|
| Â | IMPORTANT:   | Failure to comply with these instructions may cause damage to the installation or to other objects. |
|   | WARNING:     | Failure to comply with these instructions may cause electrocution.                                  |

## 1.2. Qualification of personnel for installation and maintenance

The operations to install, adjust and maintain the water heater must be carried out by qualified and approved professionals in compliance with current, applicable local and national regulations and practices. These operations may required intervention under voltage, with the top and front casings removed.

The basic usage operations must be performed with the front screen and top casing.

## 1.3. Safety instructions

Always disconnect the DR-SG water heater from the power supply and shut off the main gas supply before carrying out any work on it.

## 2. ELECTRICAL CONNECTION

|              | WARNING: | Ensure that the general electrical power supply has been cut off before starting any repair work. |
|--------------|----------|---------------------------------------------------------------------------------------------------|
| Α            |          |                                                                                                   |
| $\wedge$     | WARNING: | You must respect the live (L) - neutral (N) polarity when making                                  |
| <u>_:</u> \  |          | electrical connections.                                                                           |
|              |          |                                                                                                   |
| $\mathbf{A}$ | CAUTION  | The protective earth conductor must be longer than the phase and                                  |
| <u> </u>     | CAUTION. | neutral conductors.                                                                               |
|              |          |                                                                                                   |

## 2.1. Characteristics of the electrical power supply

The electrical connections will only be made when all of the other assembly operations (attachment, assembly, etc.) have been carried out on the boiler.

The electrical installation must comply with CE standards for electrical connection, and in particular, the earth connection.

This appliance is designed to operate under a nominal voltage of 230 V +10% / -15%, 50 Hz.

Ensure that the following rules are observed when connecting to avoid degrading the measurement of the ionisation current:

- In single phase: it is essential to respect the phase – neutral polarity

- In two-phase: because of the 120° phase shift between phases, the order that the phases are connected is not without importance. Connect the phase to terminal N of the control cabinet before the one connected to terminal L.

If you are not equipped to measure the phase shift, wire the control box's power supply in both configurations then in both cases check the ionization current by going to the "generator diagnostics" menu at parameter 8329.

#### 2.1.1. Cable sections

The following cable sections are given for information purposes only and do not exempt the installer from checking that they meet requirements and comply with standards in force.

If a cable is damaged, it must be replaced by the manufacturer, its after-sales service or any suitably qualified person, in order to avoid any danger.

| Cable Terminal blocks |                      | Copper conductor section |
|-----------------------|----------------------|--------------------------|
| Power                 | Power supply         | 3 x 1.5 mm²              |
|                       | QX1 and QX2          | 3 x 1.5 mm²              |
| Signals               | B3, BX2, BX3, H1, OT | 2 x 0.5 mm²              |
|                       | Navipass Modbus bus  | 3 x 0.5 mm²              |

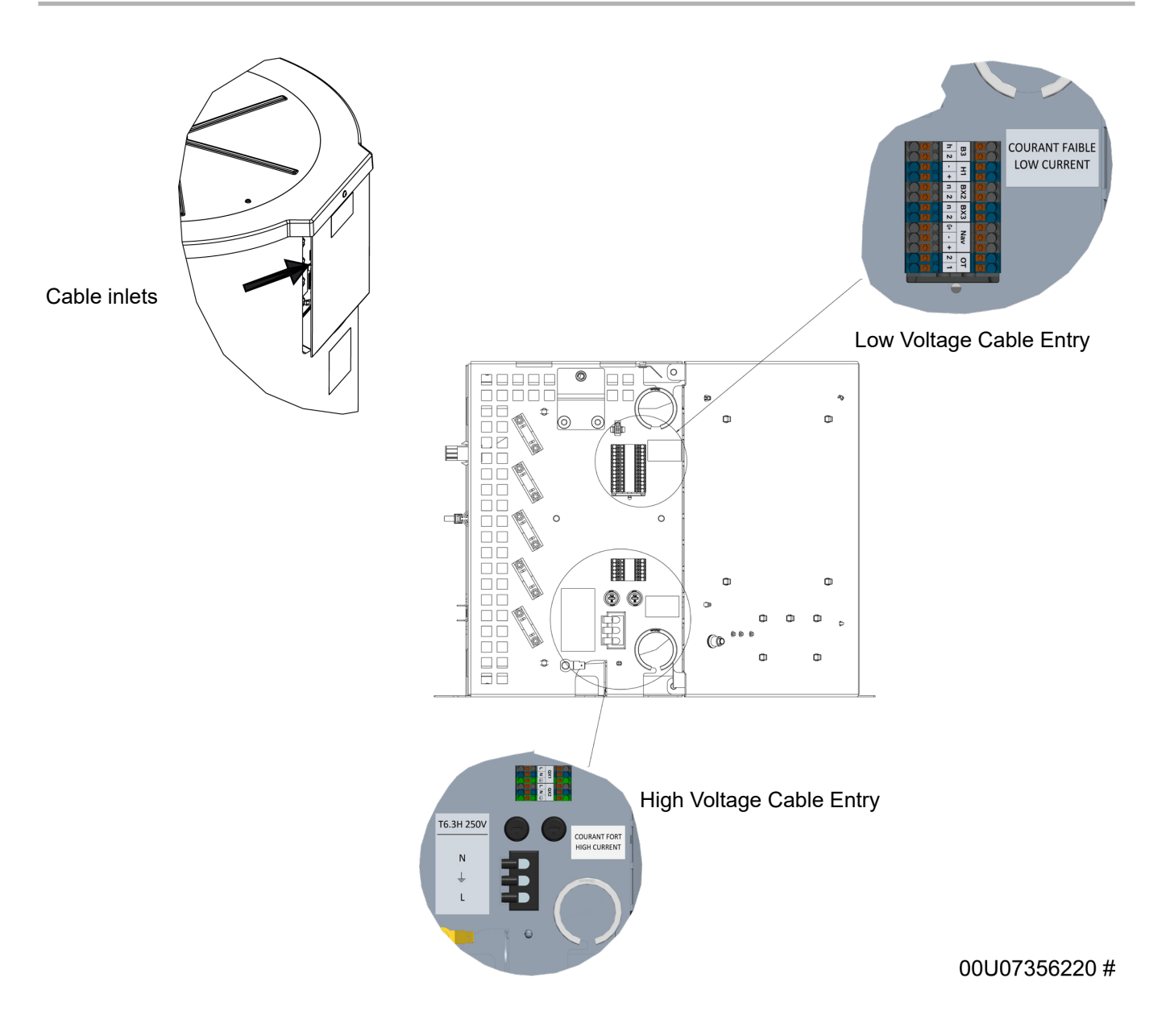

#### 2.1.2. Fuses

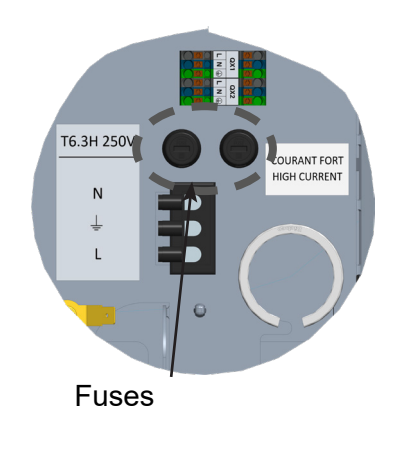

The Dorchester DR-SG is equipped with 2 identical T6.3H 250V fuses located to the right of the connection terminals. These fuses ensure that all the boards installed in the panel are protected.

#### 2.1.3. Electric connections to terminals

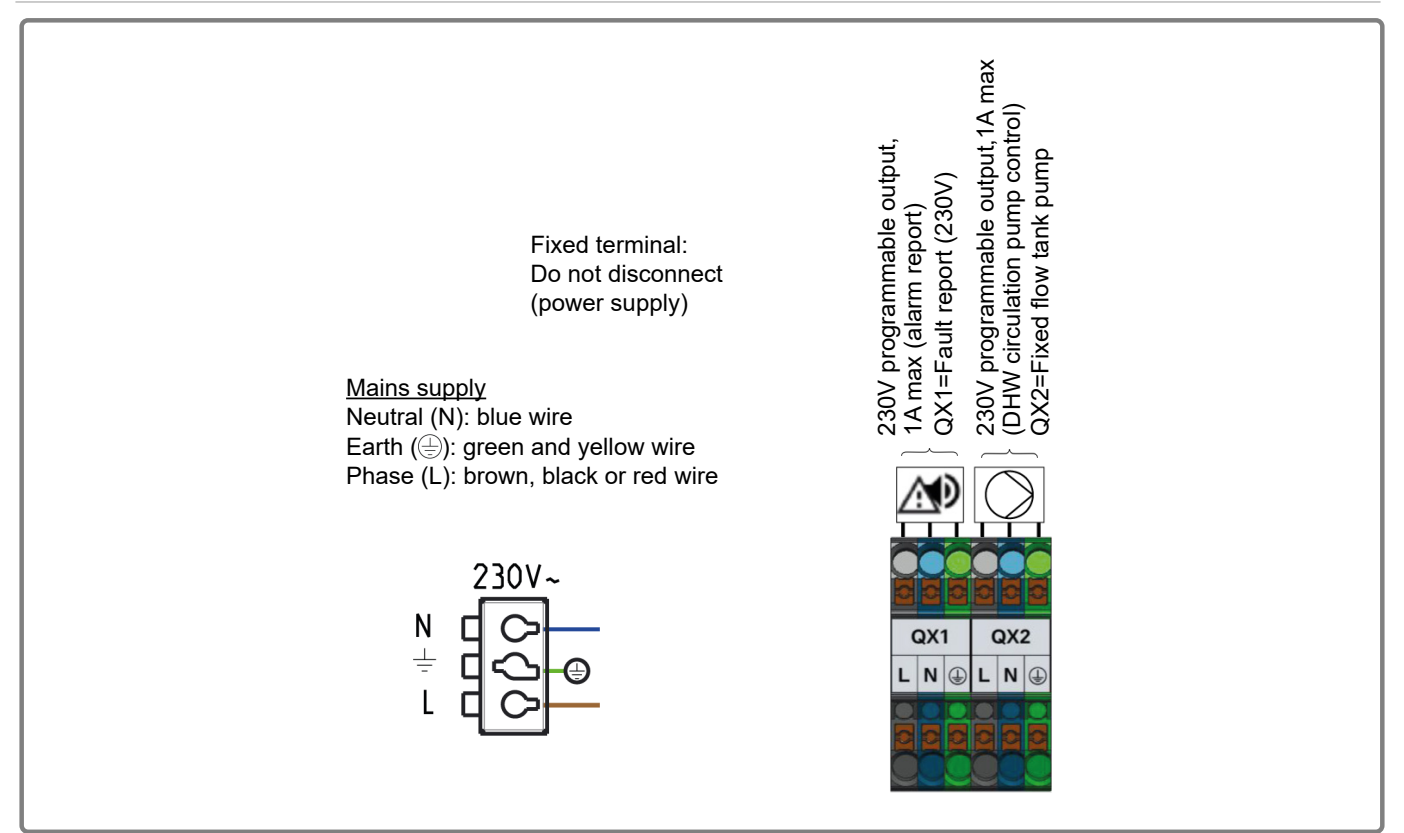

figure 1 -Power and power supply terminals

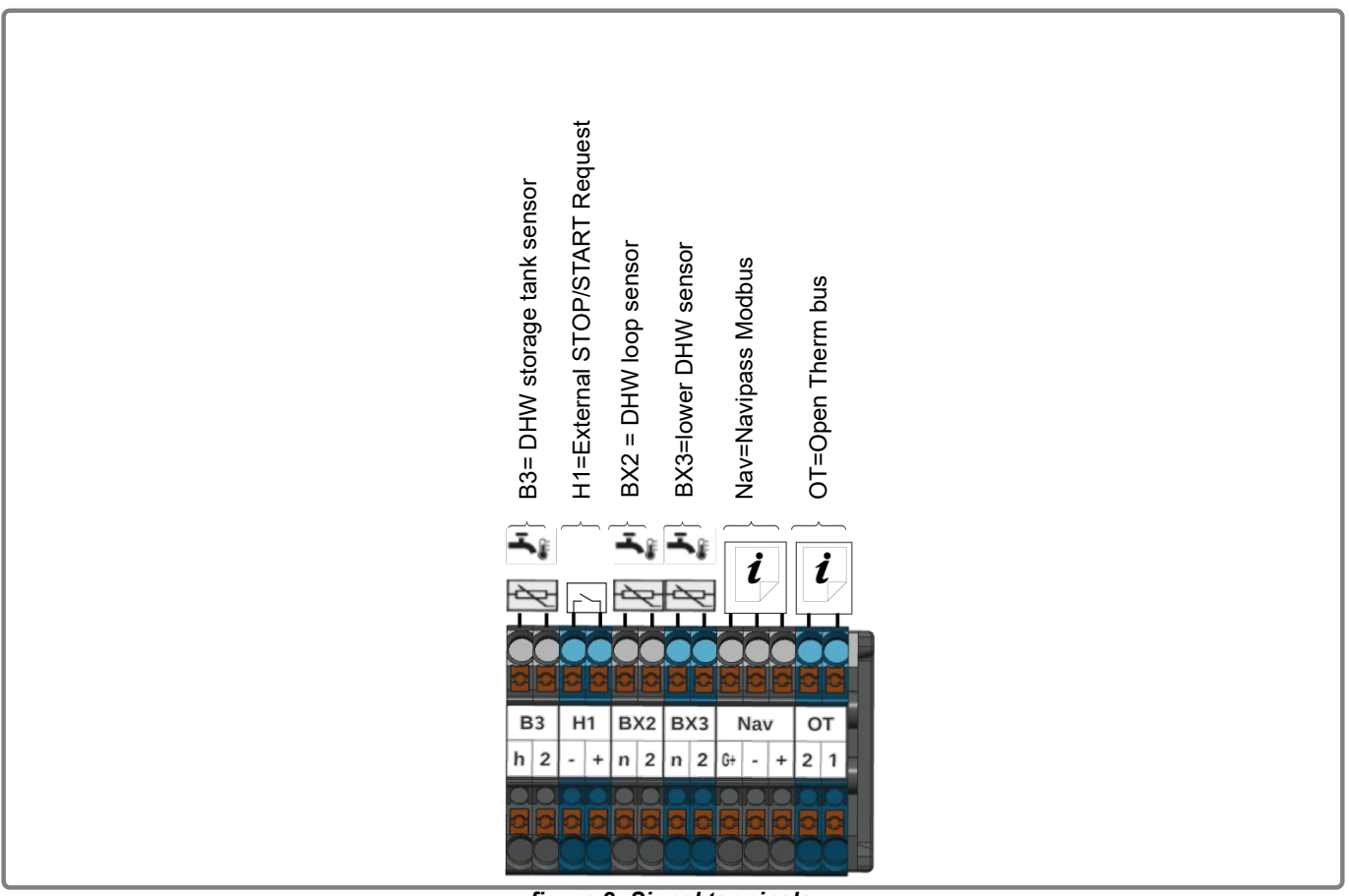

figure 2 -Signal terminals

#### 2.1.4. Wiring diagram

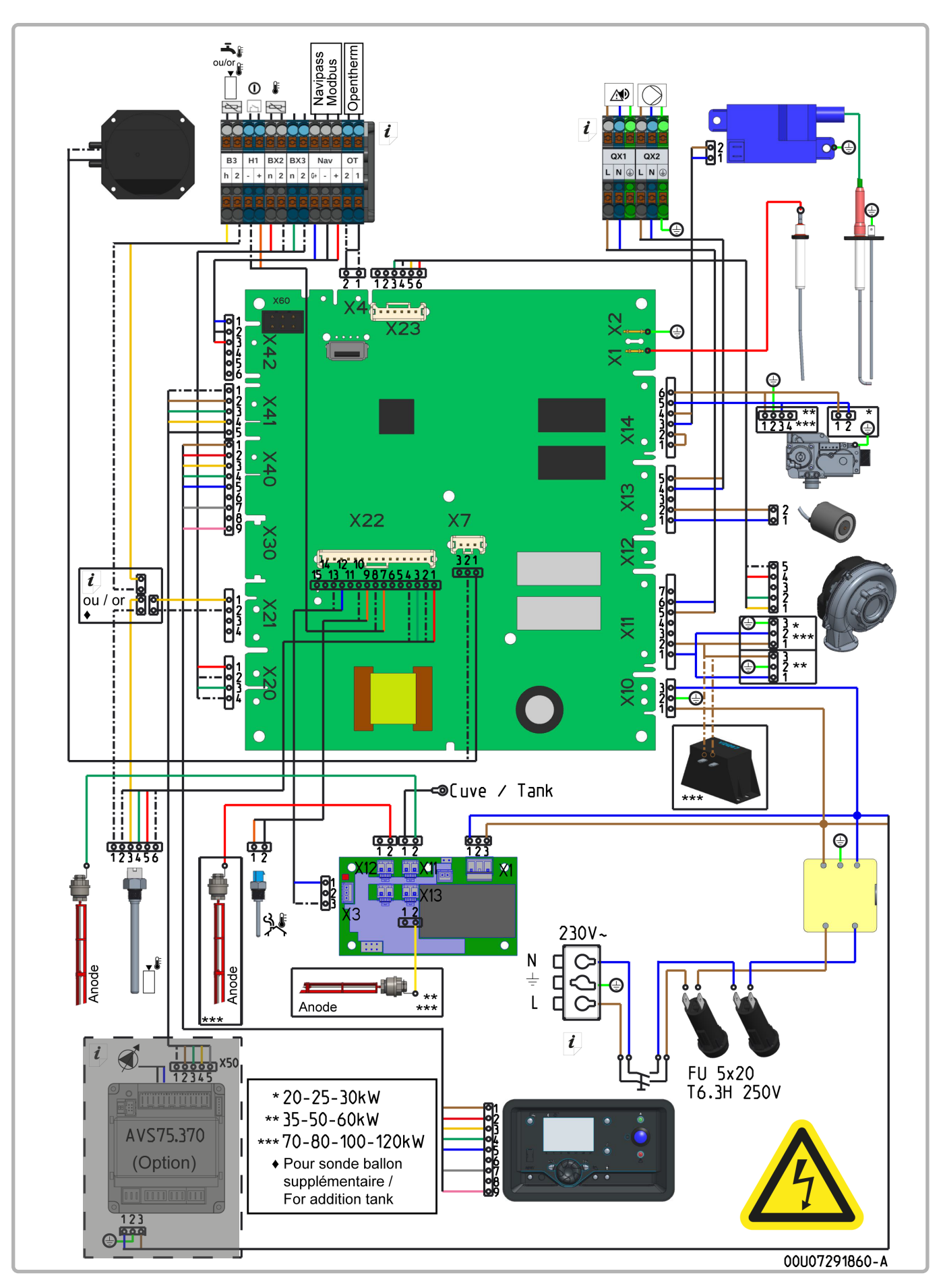

figure 3 -Complete wiring diagram

#### **USER INTERFACE** 3.

#### 3.1. Presentation of the interface

The user interface of the boiler controls includes:

- A blue push button (Start/Stop),
- A back-lit LCD display,
- 8 function buttons,
- A setting knob,
- A red LED:
- It is permanently lit in case of a non-blocking fault (after correction the LED goes out). It flashes in the event of a blocking fault (in this case, the LED goes out after the fault has been resolved and the reset button on the interface pressed),
- A green LED:
- It is lit when a flame is present.

All customer settings, and any configuration are done through this interface. It also allows information on boiler operation to be examined.

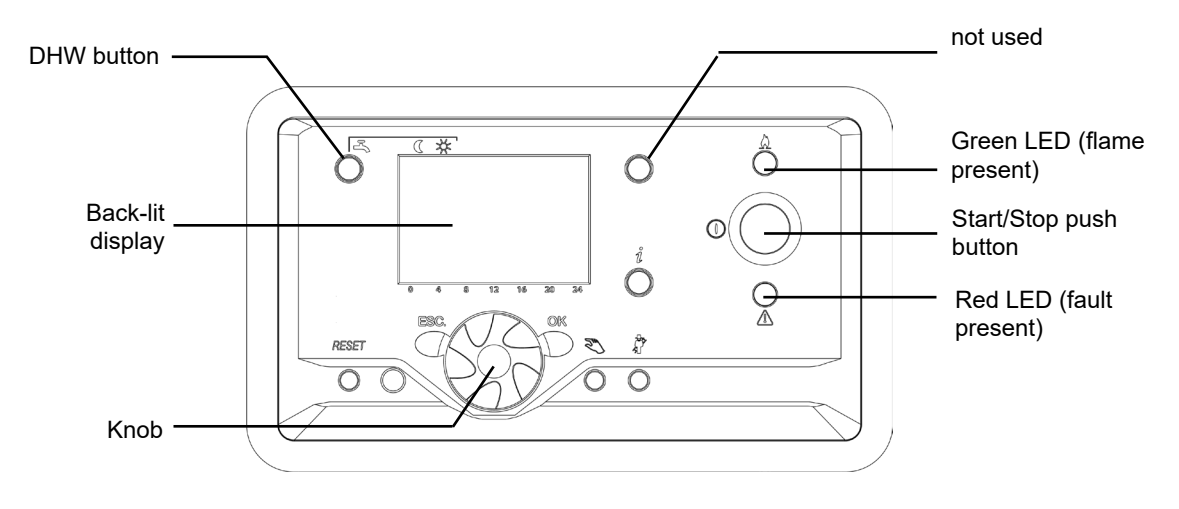

#### Display 3.2.

The screen summarises the DHW preparation unit status (Operating regime, time, schedule programme, DHW temperature, flame presence, any fault).

Pictograms:

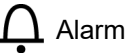

**INFO** Information

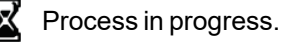

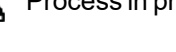

Maintenance

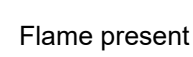

No. Parameter number

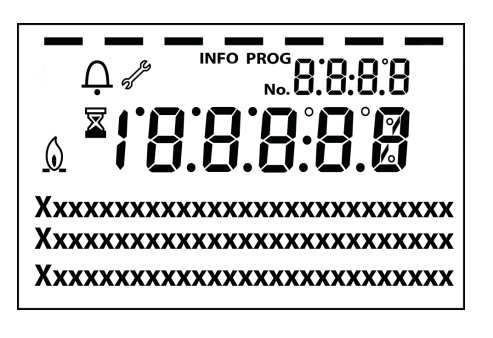

#### 3.2.1. Pre-set basic display.

The basic display of the DHW preparation unit temperature set point

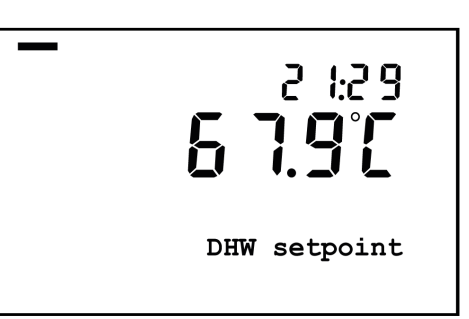

### 3.2.2. Fault display

When a non-blocking fault occurs, a small bell appears in the upper left corner of the display. To display the fault, press the information key l. This type of fault does not cause operation to be blocked, requiring manual intervention..

Once the source of the fault has been removed, the bell disappears automatically.

When a fault causes the battery to trip, the fault code and its label are permanently displayed on the screen. Similarly, a small bell appears at the top LH corner of the display.

To reset the controller, remove the source of the fault then press the reset button.

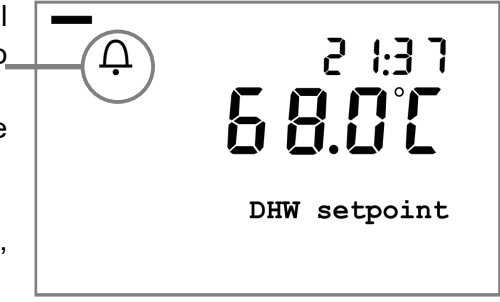

| Ļ               | INFO   |  |
|-----------------|--------|--|
| Error<br>50:DHW | sensor |  |

## 3.3. Operating modes

#### 3.3.1. DHW programme

Activates / deactivates the production of domestic hot water

DHW production in comfort or automatic mode with timer program

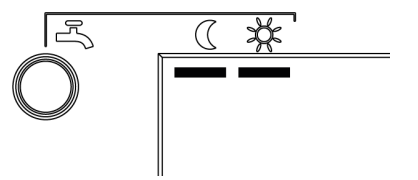

Production of DHW in reduced mode

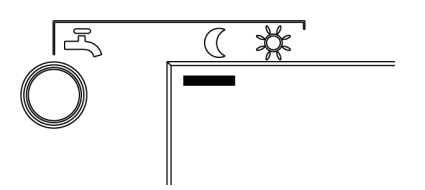

Production of DHW in standby mode (DHW frost protection setpoint)

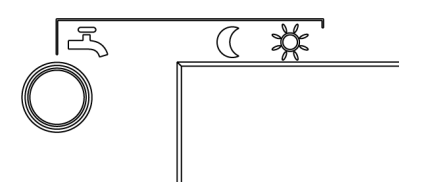

When the appliance is in reduced mode without an additional tank, its storage setpoint is reduced.

When the device is in reduced mode with an additional tank, the circulation pump between the tank and the Dorchester DR-SG is stopped. This will only be restarted during a storage tank recharging phase or after quitting the reduced time slot mode.

#### 3.3.2. Manual temperature setting mode

This mode allows the boiler to be operated at a particular set temperature.

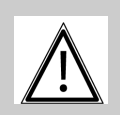

WARNING: In this mode, no fault is sent to the "alarm" output.

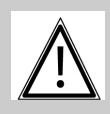

IMPORTANT: This temporary mode does not permit the performances of the product to be guaranteed (water temperature and gas consumption).

Key sequence to access the function

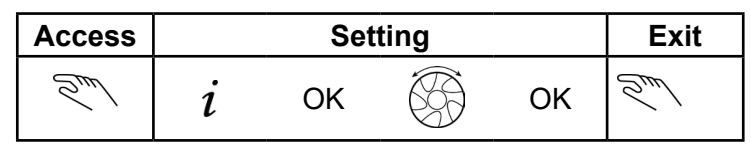

The boiler adjusts its power level to reach the selected value.

When this function is active, a override signal <sup>1</sup> is generated to evacuate the heat.

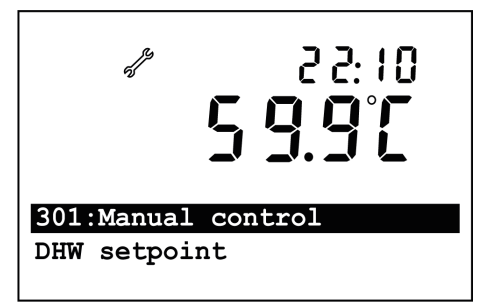

#### WARNING:

- Activates the operation of all the pumps declared.
- if the Dorchester DR-SG is connected to a tank, this pump will operate continuously

1 Override signal: operates the pumps to evacuate the heat (if one of them has had its parameters set on the boiler control panel).

#### 3.3.3. Manual power setting mode

This mode allows the power level of the burner to be set manually for setting high and low combustion rates on commissioning and when carrying out servicing.

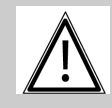

WARNING: This mode does not permit the performances of the product to be guaranteed (water temperature and gas consumption).

#### Key sequence to access the function

| Access                        |   | Set | ting |    | Exit                     |
|-------------------------------|---|-----|------|----|--------------------------|
| آملتo ☆ ر ن<br>ک<br>3 seconds | i | ОК  |      | ОК | AUTO 🔆 (C O<br>3 seconds |

The burner relative <sup>1</sup> power setting is displayed on the screen.

The knob allows the setting value to be adjusted in 1% steps.

When this function is active, a override signal <sup>2</sup> is generated to evacuate the heat.

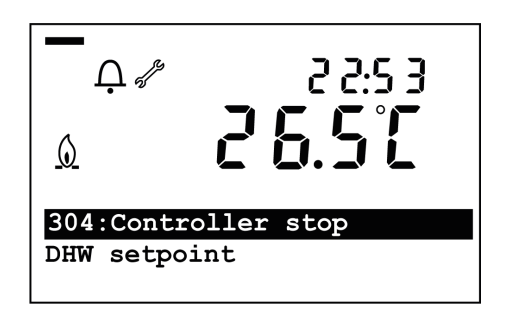

Relative power: this is the effective power of the burner, referred to its modulation range.
0% corresponds to minimum power, 100% corresponds to maximum burner power.
To calculate the burner load ratio (heat input percentage), the following formula is used (refer to values in the

corresponding boiler manuals):

$$%Q_{cal} = \frac{\text{Power} (100 - %Q_{min})}{100} + %Q_{min}$$

2 Override signal: operates the pumps to evacuate the heat (if one of them has had its parameters set on the boiler control panel).

#### 3.3.4. Sweeping mode (Full power mode)

This mode is used to operate the boiler under full load for operation testing

Key sequence to access the function

| Access |   | Set | ting |    | Exit |
|--------|---|-----|------|----|------|
| *      | i | OK  |      | ОК | *    |

The burner stops when the limiting thermostat opens (88°C).

When this function is active, a override signal <sup>1</sup> is generated to evacuate the heat.

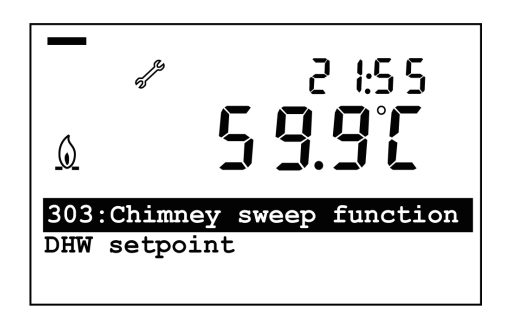

<sup>1</sup> Override signal: switches on the pumps, and/or opens the 3 way valves of the connected heating circuits to evacuate the heat.

## 3.4. Setpoint adjustment

#### 3.4.1. DHW setpoint adjustment

The DHW temperature setpoint can be adjusted using the programme display, from 45°C to 80°C.

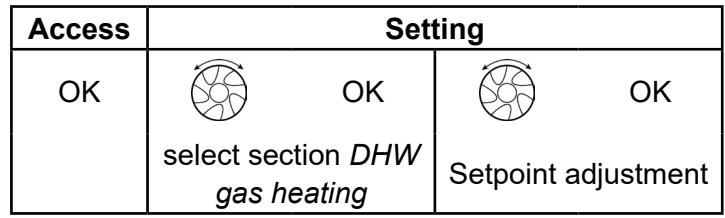

| WARNING: | The DHW setting must be defined in accordance with current<br>regulations to avoid all risks with regard to legionellosis<br>The Dorchester DR-SG has two different DHW setpoints, comfort and<br>reduced.<br>The comfort setpoint is the DHW setpoint that the Dorchester DR-SG<br>will use if the 2 cursors are present.<br>The reduced setpoint is the DHW setpoint that the Dorchester DR-SG<br>will use of one cursor is present.<br>In the case of an installation with an additional storage tank, the |
|----------|----------------------------------------------------------------------------------------------------|
|          | reduced mode stops the pump once this storage tank has reached<br>its temperature. If comfort mode is selected, the pump operates<br>continuously.                                                                                                    |

## 3.5. Water Heater status

The basic display provides access to the following information (the information is visible if the systems concerned are active).

| Access | Setting | Exit |
|--------|---------|------|
| i      |         | ESC  |

| - |                                   |
|---|-----------------------------------|
| 1 | Current DHW temperature setpoint  |
| 2 | DHW temperature                   |
| 3 | Storage tank temperature          |
| 4 | Storage tank setpoint temperature |
| 5 | Return temperature                |
| 6 | DHW status                        |
| 7 | Storage tank status               |
|   |                                   |

## 3.6. Settings

Depending on the functions commanded, there are different levels of access to the settings There are 3 access levels:

- U: End user
- M: Commissioning (reception, starting up),
- S: Specialist (technical level).

#### 3.6.1. "End user" level parameter settings

The "end user" level configuration mode is accessed from the standard display by pressing the OK key.

The "PROG" pictogram and the first two sections are displayed on the screen.

The setting knob is used to scroll through the list of parameters. Once the parameter to be modified has been reached, press OK. The parameter values flashes. Adjust this value using the knob. The new value is validated by pressing OK.

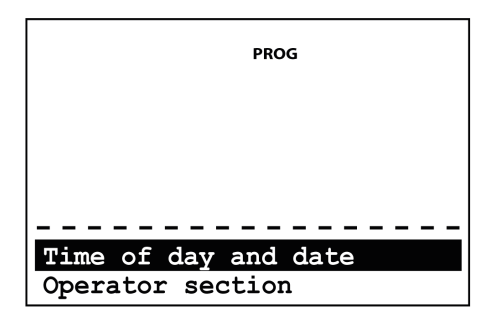

#### 3.6.2. "Commissioning" and "Specialist" level parameter settings

From the standard display, the "Commissioning" and "Specialist" parameter setting modes are accessed by pressing the OK button then the information key i for 5 seconds.

Use the knob to go to the desired level: *Commissioning* or *Specialist* then validate your choice with OK.

The *Commissioning* access level includes the *End user* level. In the same way, the *Specialist* level integrates the *Commissioning* level.

#### 3.6.3. Adjusting the various parameters

From the main menu, after reaching the desired level:

- Turn the knob to scroll through the menu.
- When the desired menu is displayed, press OK to validate.
- Turn the knob to adjust the setting.
- Press OK to confirm the setting

If no setting is made for 8 minutes, the screen returns automatically to the basic display.

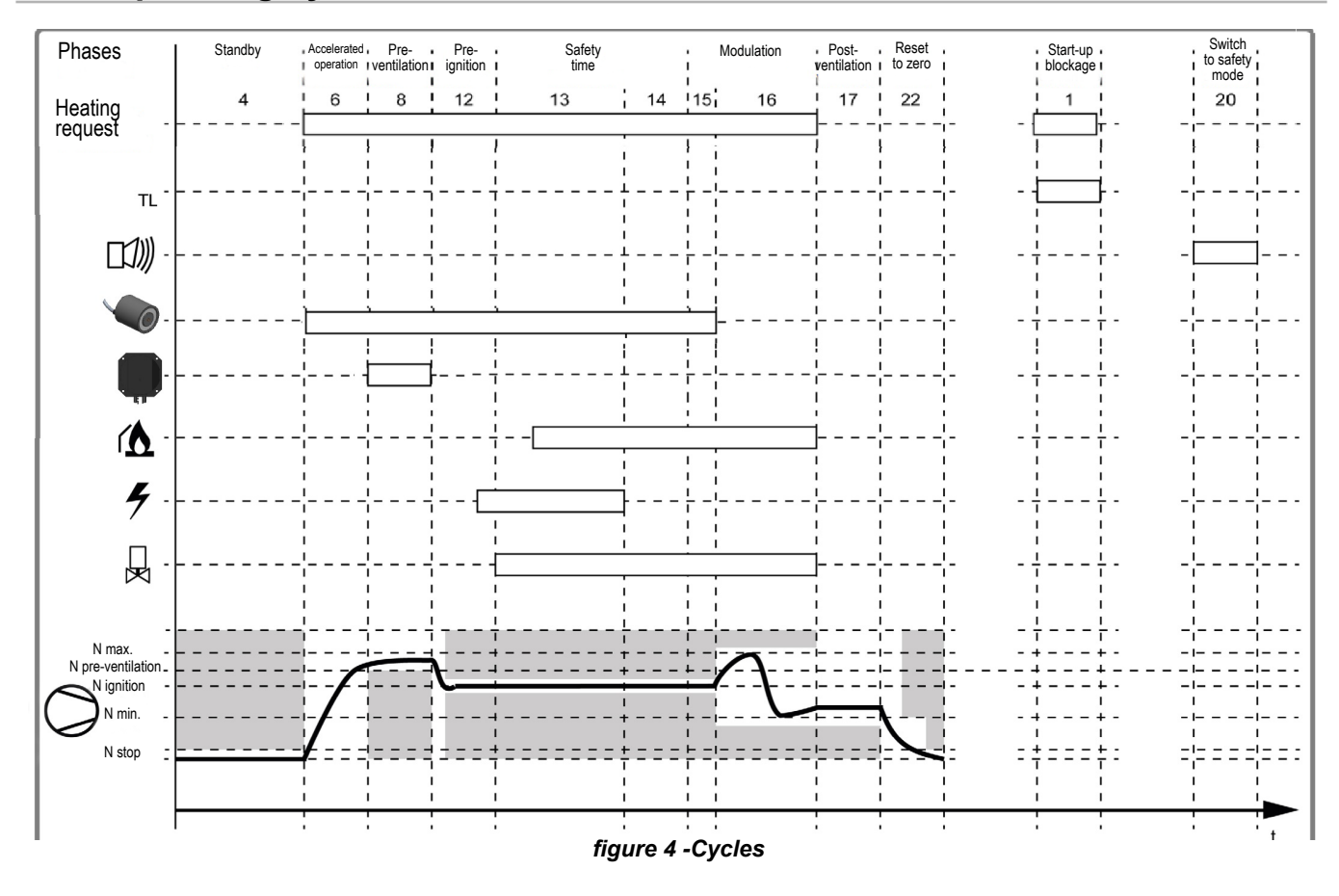

3.7. Operating cycle

Key:

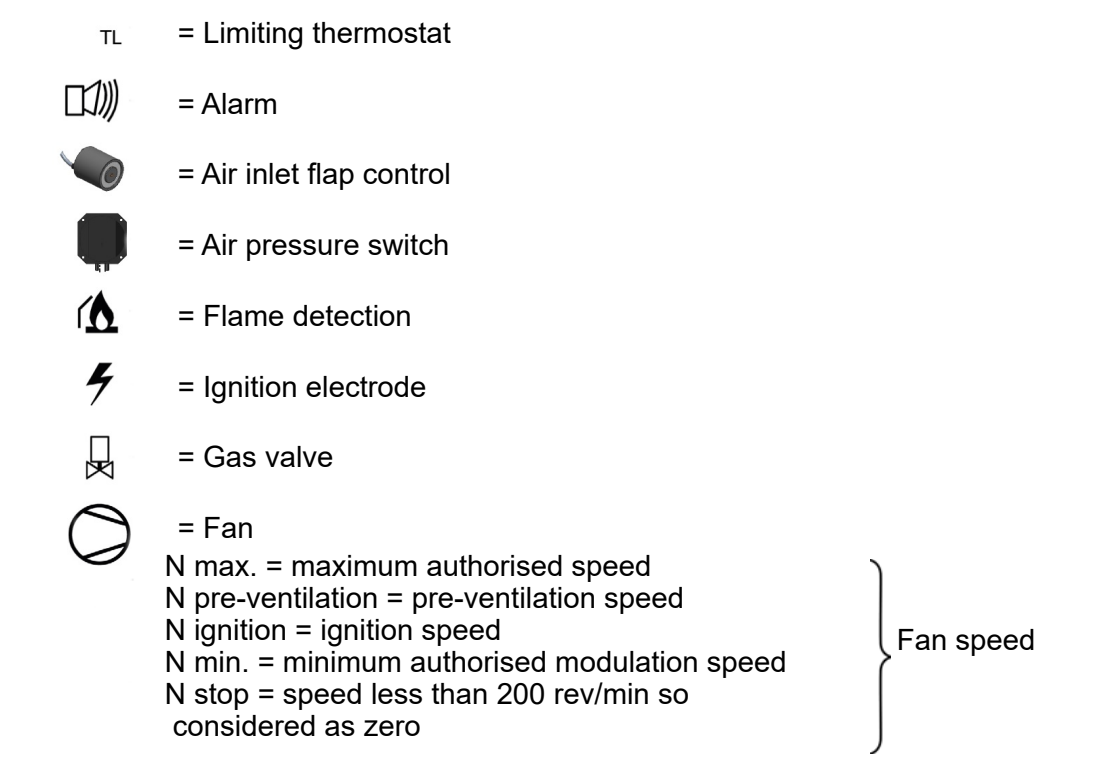

NOTE: In the event of failure, the DHW boiler controller automatically initiates several start-up attempts.

## 3.8. List of parameters

| Line<br>No. | Programming                      | Access | See<br>subsection,<br>page | Line<br>No. | Programming                    | Access | See<br>subsection,<br>page |
|-------------|----------------------------------|--------|----------------------------|-------------|--------------------------------|--------|----------------------------|
| Time s      | setting                          |        |                            | 1641        | Periodic anti-legionella       |        |                            |
| 1           | Hours / minutes                  |        | 8.1.1, page 39             |             | function                       |        |                            |
| 2           | Day / month                      |        | 8.1.1, page 39             | 1642        | Anti-legionella function day   |        |                            |
| 3           | Year                             |        | 8.1.1, page 39             | 1644        | Anti-legionella function time  |        |                            |
| 5           | Start of summer time             | s      | 8.1.1, page 39             | 1645        | Anti-legionella setnoint       |        |                            |
| 6           | End of summer time               | S      | 8.1.1, page 39             | 1646        | Anti-legionella function       |        |                            |
| User i      | nterface                         |        |                            | 1040        | duration                       |        |                            |
| 20          | Language                         |        |                            |             |                                |        |                            |
| 22          | Temporary                        |        |                            | 1663        | Circulation setpoint           |        |                            |
| 26          | Operation locking                |        |                            | 1668        | Loop alarm times               |        |                            |
| 27          | Programming locking              |        |                            | 1680        | DHW regime switching           |        |                            |
| 28          | Direct adjustment                |        |                            | 2570        | Max. output by lim. output     |        |                            |
| 29          | Units                            |        |                            |             |                                |        |                            |
| 42          | Assignment appliance 1           |        |                            |             |                                |        |                            |
| 70          | Software version                 |        |                            | 2571        | Output lim. differential       |        |                            |
|             |                                  |        |                            | 5741        | DHW tank heating gas           |        |                            |
| Time p      | program 4: Domestic hot water (E | DHW)   | production                 | 6745        | DHW loading alarm time         |        |                            |
| 560         | Preselection                     |        |                            |             |                                |        |                            |
| 561         | 1st period start time            |        |                            | Boiler      |                                |        |                            |
| 562         | 1st period stop time             |        |                            | 2210        | Min setpoint                   |        |                            |
| 563         | 2nd period start time            |        |                            | 2212        | Max. setpoint                  |        |                            |
| 564         | 2nd period stop time             |        |                            | 2214        | Manual rate setpoint           |        |                            |
| 565         | 3rd period start time            |        |                            | 2217        | Frost protection setpoint      |        |                            |
| 566         | 3rd period stop time             |        |                            | 2243        | Burner min stop duration       |        |                            |
| 576         | Default values                   |        |                            | 2250        | Pump timed stop                |        |                            |
|             |                                  |        |                            | 2253        | DHW supply pump timer stop     |        |                            |
| Timer       | programme 5                      |        |                            | 2321        | Rot. speed on start            |        |                            |
| 600         | Preselection                     |        |                            | 2322        | Min pump rot. speed            |        |                            |
| 601         | 1st period start time            |        |                            | 2323        | Max pump rot. speed            |        |                            |
| 602         | 1st period stop time             |        |                            | 2324        | Band P rotation speed Xp       |        |                            |
| 603         | 2nd period start time            |        |                            |             | boiler                         |        |                            |
| 604         | 2nd period stop time             |        |                            | 2325        | Boiler speed integration time  |        |                            |
| 605         | 3rd period start time            |        |                            | 2326        | Boiler speed bypass time       |        |                            |
| 606         | 3rd period stop time             |        |                            |             |                                |        |                            |
| 616         | Default values                   |        |                            | 2330        | Nom. power                     |        |                            |
|             |                                  |        |                            | 2331        | Power at basic speed           |        |                            |
|             |                                  |        |                            | 2334        | Power at min. pump speed       |        |                            |
| DHW         | gas neating                      |        |                            | 2335        | Power at min. pump speed       |        |                            |
| 1010        |                                  |        |                            | 2442        | Max. charge full fan speed     |        |                            |
| 1012        | Reduced selpoint                 |        |                            | 2444        | 44   Max DHW fan speed         |        |                            |
| 1014        |                                  |        |                            | 2454        | 454 Heating circuit activation |        |                            |
| 1020        | 11010000                         |        |                            | 2455        | Min. heating circuit disc      |        |                            |
| 1640        | Anti logionella function         |        |                            |             | different.                     |        |                            |
| 1040        |                                  |        |                            | 2460        | DHW activation differential    |        |                            |

| Line<br>No. | Programming                    | Access | See<br>subsection,<br>page | Line<br>No. | Programming                                          |  | See<br>subsection,<br>page |
|-------------|--------------------------------|--------|----------------------------|-------------|------------------------------------------------------|--|----------------------------|
| 2461        | Min DHW disconnection          |        |                            | 6022        | Extension module 3 funct                             |  |                            |
| 2550        |                                |        |                            | 6030        | Relay output QX21 module 1                           |  |                            |
| 2551        | Gas meter correction           |        |                            | 6031        | Relay output QX22 module 1                           |  |                            |
| 2001        |                                |        |                            | 6032        | Relay output QX23 module 1                           |  |                            |
| DHW         | lank                           |        |                            | 6033        | Relay output QX21 module 2                           |  |                            |
| 5020        | Outlet setpoint T° raise       |        |                            | 6034        | Relay output QX22 module 2                           |  |                            |
|             |                                |        |                            | 6035        | Relay output QX23 module 2                           |  |                            |
| 5022        | Charge type                    |        |                            | 6036        | Relay output QX21 module 3                           |  |                            |
| 5024        | DHW differential               |        |                            | 6037        | Relay output QX22 module 3                           |  |                            |
| 5101        | Min pump rot. speed            |        |                            | 6038        | Relay output QX23 module 3                           |  |                            |
| 5102        | Max pump rot. speed            |        |                            | 6040        | Module 1 BX21 sensor input                           |  |                            |
| 5103        | Band P rotation speed Xp       |        |                            | 6041        | Module 1 BX22 sensor input                           |  |                            |
|             | DHW                            |        |                            | 6042        | Module 2 BX21 sensor input                           |  |                            |
| 5104        | DHW rotation speed integration |        |                            | 6043        | Module 2 BX22 sensor input                           |  |                            |
| 5405        |                                |        |                            | 6045        | Module 3 BX21 sensor input                           |  |                            |
| 5105        | DHW rotation speed 1V          |        |                            | 6045        | Module 3 BAZZ serisor liput                          |  |                            |
| 5106        | DHVV pump min. speed           |        |                            | 6047        | Module 1 H2 Input function                           |  |                            |
| 5107        | DHvv pump max. speed           |        |                            | 6040        | Mod. 1 H2 voltage value (111)                        |  |                            |
| 5108        | Load pump start rot. speed     |        |                            | 6050        | Modulo 2 H2 funct value (01)                         |  |                            |
| 5109        | Circ. pump start rot. speed    |        |                            | 0050        | (F1)                                                 |  |                            |
| Gener       | al functions                   |        |                            | 6051        | Mod. 1 H2 voltage value 2 1                          |  |                            |
| 5570        | dT° regul on dT 1              |        |                            |             | (U2)                                                 |  |                            |
| 5571        | dT°reaul off dT 1              |        |                            | 6052        | Module 2 H2 funct. value 2                           |  |                            |
| 5572        | Regul min act time dT 1        |        |                            | 6054        | Module 2 H2 input function                           |  |                            |
| 5573        | Sensor 1 regulator dT 1        |        |                            | 6055        | Mod.2 H2 contact act, direction                      |  |                            |
| 5574        | Sensor 2 regulator dT 1        |        |                            | 6057        | Mod. 2 H2 voltage value 1 (U1)                       |  |                            |
| 5575        | Min regul on time dT1          |        |                            | 6058        | Module 2 H2 funct. value 1                           |  |                            |
| 5577        | Pump/valve kick-start K21      |        |                            |             | (F1)                                                 |  |                            |
| 5580        | dT° regul on dT 2              |        |                            | 6059        | Mod. 2 H2 voltage value (U2)                         |  |                            |
| 5581        | dT°regul off dT 2              |        |                            | 6060        | Module 2 H2 funct. value 2                           |  |                            |
| 5582        | Regul min act time dT 2        |        |                            |             | (F2)                                                 |  |                            |
| 5583        | Sensor 1 regulator dT 2        |        |                            | 6062        | Module 3 H2 input function                           |  |                            |
| 5584        | Sensor 2 regulator dT 2        |        |                            | 6063        | Mod.3 H2 contact act. direction                      |  |                            |
| 5585        | Min regul on time dT2          |        |                            | 6065        | Mod. 3 H2 voltage value 1 (U1)                       |  |                            |
| 5587        | Pump/valve kick-start K21      |        |                            | 6066        | (F1)                                                 |  |                            |
|             |                                |        |                            | 6067        | Mod. 3 H2 voltage 2 value 2                          |  |                            |
| Config      | uration                        |        |                            |             | (U2)                                                 |  |                            |
| 5890        | Relay output QX1               |        |                            | 6068        | Module 3 H2 funct. value 2                           |  |                            |
| 5891        | Relay output QX2               |        |                            | 6100        | $(\Gamma 2)$<br>Ext T <sup>o</sup> sensor correction |  |                            |
| 5931        | Sensor input BX2               |        |                            | 6120        | Installation antifreezo                              |  |                            |
| 5932        | Sensor input BX3               |        |                            | 6127        |                                                      |  |                            |
| 5950        | H1 input function              |        |                            | 6200        | Pagister sensor                                      |  |                            |
| 5951        | H1 contact action direction    |        |                            | 6200        | Reset parameters                                     |  |                            |
| 6020        | Extension module 1 funct       |        |                            | 6200        | Software version                                     |  |                            |
| 6021        | Extension module 2 funct       |        |                            | 0220        | SUIWALE VEISIUII                                     |  |                            |

| Line<br>No. | Programming                          | Access | See<br>subsection,<br>page | Line<br>No. | Programming                 |  | See<br>subsection,<br>page |
|-------------|--------------------------------------|--------|----------------------------|-------------|-----------------------------|--|----------------------------|
| 6224        | Appliance identification.            |        |                            | 6835        | Software diagnostic code 4  |  |                            |
| 6230        | Info 1 OEM                           |        |                            | 6840        | History 5                   |  |                            |
| 6231        | Info 2 OEM                           |        |                            | 6845        | Software diagnostic code 5  |  |                            |
| 6240        | Output function UX21 module          |        |                            | 6850        | History 6                   |  |                            |
|             | 1                                    |        |                            | 6855        | Software diagnostic code 6  |  |                            |
| 6241        | Logic signal output UX21             |        |                            | 6860        | History 7                   |  |                            |
| 6242        | Signal output LIX21 module 1         |        |                            | 6865        | Software diagnostic code 7  |  |                            |
| 6243        | Output function LIX22 module         |        |                            | 6870        | History 8                   |  |                            |
| 0210        | 1                                    |        |                            | 6875        | Software diagnostic code 8  |  |                            |
| 6244        | Logic signal output UX22             |        |                            | 6880        | History 9                   |  |                            |
|             | module 1                             |        |                            | 6885        | Software diagnostic code 9  |  |                            |
| 6245        | Signal output UX22 module 1          |        |                            | 6890        | History 10                  |  |                            |
| 6246        | Output function UX21 module          |        |                            | 6895        | Software diagnostic code 10 |  |                            |
| 6247        | Z                                    |        |                            | 6900        | History 11                  |  |                            |
| 0247        | module 2                             |        |                            | 6905        | Software diagnostic code 11 |  |                            |
| 6248        | Signal output UX21 module 2          |        |                            | 6910        | History 12                  |  |                            |
| 6249        | Output function UX22 module          |        |                            | 6915        | Software diagnostic code 12 |  |                            |
|             | 2                                    |        |                            | 6920        | History 13                  |  |                            |
| 6250        | Logic signal output UX22             |        |                            | 6925        | Software diagnostic code 13 |  |                            |
|             | module 2                             |        |                            | 6930        | History 14                  |  |                            |
| 6251        | Signal output UX22 module 2          |        |                            | 6935        | Software diagnostic code 14 |  |                            |
| 6252        | Output function UX21 module          |        |                            | 6940        | History 15                  |  |                            |
| 6253        | Logic signal output UX21             |        |                            | 6945        | Software diagnostic code 15 |  |                            |
|             | module 3                             |        |                            | 6950        | History 16                  |  |                            |
| 6254        | Signal output UX21 module 3          |        |                            | 6955        | Software diagnostic code 16 |  |                            |
| 6255        | Output function UX22 module          |        |                            | 6960        | History 17                  |  |                            |
|             | 3                                    |        |                            | 6965        | Software diagnostic code 17 |  |                            |
| 6256        | Logic signal output UX22<br>module 3 |        |                            | 6970        | History 18                  |  |                            |
| 6257        | Signal output UX22 module 3          |        |                            | 6975        | Software diagnostic code 18 |  |                            |
| 6351        | OT function channel 1                |        |                            | 6980        | History 19                  |  |                            |
| 6359        | DHW external control                 |        |                            | 6985        | Software diagnostic code 19 |  |                            |
| 0000        |                                      |        |                            | 6990        | History 20                  |  |                            |
| I PB b      | US                                   |        |                            | 6995        | Software diagnostic code 20 |  |                            |
| 6612        | Alarm timeout                        |        |                            |             |                             |  |                            |
|             |                                      |        |                            | Mainte      | enance / Special operation  |  |                            |
| Frror       |                                      |        |                            | 7040        | Burner op. hours interval   |  |                            |
| 6705        | Software diagnostic code             |        |                            | 7041        | Op. h since maint.          |  |                            |
| 6706        | Phase unit pos. fault                |        |                            | 7042        | Burner start interval       |  |                            |
| 6800        | History 1                            |        |                            | 7043        | Burner start since Maint.   |  |                            |
| 6805        | Software diagnostic code 1           |        |                            | 7044        | Maintenance interval        |  |                            |
| 6810        | History 2                            |        |                            | 7045        | Time since maintenance      |  |                            |
| 6815        | Software diagnostic code 2           |        |                            | 7050        | lonis. current fan speed    |  |                            |
| 6820        | History 3                            |        |                            | 7051        | lonis. current message      |  |                            |
| 6825        | Software diagnostic code 3           |        |                            | 7130        | Sweeping function           |  |                            |
| 6830        | History 4                            |        |                            | 7131        | Burner power                |  |                            |
|             |                                      |        |                            | 7140        | Manual mode                 |  |                            |

| Line<br>No. | Programming                | Access | See<br>subsection,<br>page | Line<br>No. | Programming                   | Access | See<br>subsection,<br>page |
|-------------|----------------------------|--------|----------------------------|-------------|-------------------------------|--------|----------------------------|
| 7143        | Regulator stop function    |        |                            | 8308        | Boiler pump speed             |        |                            |
| 7145        | Regulator stop setpoint    |        |                            | 8310        | Boiler temperature            |        |                            |
| 7146        | Drain function             |        |                            | 8311        | Boiler setpoint               |        |                            |
| 7147        | Drain type                 |        |                            | 8312        | Boiler switching point        |        |                            |
| 7170        | After Sales Department     |        |                            | 8313        | Regulation sensor             |        |                            |
|             | telephone                  |        |                            | 8314        | Boiler return temperature     |        |                            |
| 7250        | Pos memory Pstick          |        |                            | 8316        | Fume temperature              |        |                            |
| 7252        | Pstick control             |        |                            | 8318        | Max burnt gas temperature     |        |                            |
| 7253        | Pstick progress            |        |                            | 8323        | Fan speed                     |        |                            |
| 7254        | PStick status              |        |                            | 8324        | Burner fan setpoint           |        |                            |
|             |                            |        |                            | 8325        | Current fan command           |        |                            |
| Inputs      | /Outputs test              |        |                            | 8326        | Boiler modulation             |        |                            |
| 7700        | Relay test                 |        |                            | 8327        | Hydraulic pressure            |        |                            |
| 7730        | Outdoor 1° B9              |        |                            | 8329        | Ionisation current            |        |                            |
| 7750        | DHW temperature B3/B8      |        |                            | 8330        | 1st speed operating hours     |        |                            |
| 7760        | Boiler 1° B2               |        |                            | 8331        | 1st speed start counter       |        |                            |
| 7820        | Sensor T° BX1              |        |                            | 8339        | DHW mode operating hours      |        |                            |
| 7821        | Sensor T° BX2              |        |                            | 8379        | Global DHW energy             |        |                            |
| 7822        | Sensor 1° BX3              |        |                            | 8380        | Global energy                 |        |                            |
| 7823        | Sensor I° BX4              |        |                            | 8382        | DHW gas energy                |        |                            |
| 7830        | Module 1 BX21 sensor T°    |        |                            | 8383        | Gas energy                    |        |                            |
| 7831        | Module 1 BX22 sensor T°    |        |                            | 8390        | Current phase No.             |        |                            |
| 7832        | Module 2 BX21 sensor 1°    |        |                            |             |                               |        |                            |
| 7833        | Module 2 BX22 sensor T°    |        |                            | Consu       | imer diagnostic               |        |                            |
| 7834        | Module 3 BX21 sensor 1°    |        |                            | 8820        | DHW pump                      |        |                            |
| 7835        | Module 3 BX22 sensor 1°    |        |                            | 8823        | DHW intermediate circuit      |        |                            |
| 7840        | H1 voltage signal          |        |                            |             | pump status (Q33)             |        |                            |
| 7841        | H1 contact status          |        |                            | 8825        | DHW pump speed                |        |                            |
| 7845        | Module 1 H2 voltage signal |        |                            | 8826        | Interm. circulator pump speed |        |                            |
| 7846        | Module 1 H2 contact status |        |                            | 8830        | DHW temperature 1 (B3)        |        |                            |
| 7848        | Module 2 H2 voltage signal |        |                            | 8831        | DHW setpoint                  |        |                            |
| 7849        | Module 2 H2 contact status |        |                            | 8832        | DHW temperature 2 (B31)       |        |                            |
| 7851        | Module 3 H2 voltage signal |        |                            | 8835        | DHW circulation temperature   |        |                            |
| 7852        | Module 3 H2 contact status |        |                            | 8836        | DHW loading temperature       |        |                            |
| 7860        | H4 contact status          |        |                            | 9016        | Special temperature 1         |        |                            |
| 7862        | H4 frequency               |        |                            | 9017        | Special temperature 2         |        |                            |
| 7872        | H6 contact status          |        |                            | 9031        | Relav output QX1              |        |                            |
| 7874        | H7 contact status          |        |                            | 9032        | Relay output QX2              |        |                            |
| <u> </u>    |                            |        |                            | 9033        | Relay output QX3              |        |                            |
| Status      |                            |        |                            | 9050        | Relay output QX21 module 1    |        | <u> </u>                   |
| 8003        |                            |        |                            | 9051        | Relay output QX22 module 1    |        |                            |
| 8005        | Boller status              |        |                            | 9052        | Relay output QX23 module 1    |        | <u> </u>                   |
| 8009        | Burner status              |        |                            | 9053        | Relay output QX21 module 2    |        |                            |
| 0           | ster listra d'             |        |                            | 9054        | Relay output QX22 module 2    |        |                            |
| Gener       | ator diagnostic            |        |                            | 9055        | Relay output QX22 module 2    |        |                            |
| 8304        | Boller pump status (Q1)    |        |                            | 3035        | Noiay output QN20 moule 2     |        |                            |

| Line<br>No. | Programming                         | Access | See<br>subsection,<br>page |
|-------------|-------------------------------------|--------|----------------------------|
| 9056        | Relay output QX21 module 3          |        |                            |
| 9057        | Relay output QX22 module 3          |        |                            |
| 9058        | Relay output QX23 module 3          |        |                            |
|             |                                     |        |                            |
| Safety      | y unit                              |        |                            |
| 9504        | Preventilat. speed setpoint         |        |                            |
| 9505        | Min. pre-ventilation setpoint speed |        |                            |
| 9506        | Nominal load tolerated speed        |        |                            |
| 9512        | Ignition speed setpoint             |        |                            |
| 9513        | Maximum ignition speed<br>setpoint  |        |                            |
| 9514        | Ignition rot. speed tolerance       |        |                            |
| 9524        | Part charge rot. speed setpoint     |        |                            |
| 9525        | Part load min. speed setpoint       |        |                            |
| 9529        | Nom char. speed setpoint            |        |                            |
| 9530        | Nom charge max speed<br>setpoint    |        |                            |
| 9626        | Power slope/fan speed               |        |                            |
| 9627        | Section Y fan power/speed           |        |                            |
| 9650        | Chimney drying                      |        |                            |
| 9651        | Chimney drying speed setpoint       |        |                            |
| 9652        | Chimney drying time                 |        |                            |
|             |                                     |        |                            |
|             |                                     |        |                            |
|             |                                     |        |                            |
|             |                                     |        |                            |
|             |                                     |        |                            |
|             |                                     |        |                            |
|             |                                     |        |                            |
|             |                                     |        |                            |
|             |                                     |        |                            |
|             |                                     |        |                            |
|             |                                     |        |                            |
|             |                                     |        |                            |
|             |                                     |        |                            |
|             |                                     |        |                            |
|             |                                     |        |                            |
|             |                                     |        |                            |
|             |                                     |        |                            |

## 3.9. "User interface" parameters

#### 3.9.1. Time setting

| Line no.             | Programming          | Possible values |  |  |
|----------------------|----------------------|-----------------|--|--|
| 1                    | Hours / minutes      | 00:00 23:59     |  |  |
| 2                    | Day / month          | 01:01 31.12     |  |  |
| 3                    | Year                 | 1900 2099       |  |  |
| 5                    | Start of summer time | 01:01 31.12     |  |  |
| 6 End of summer time |                      | 01:01 31.12     |  |  |

The controller is provided with a yearly clock that displays the time, day and date. So that the programming sequences can operate properly, the time and the date must be correctly set on the clock.

N.B: Switching between summer/winter times Dates have been programmed for the change between summer and winter times. The time changes automatically at 2 am (winter time) to 3 am (summer time) or from 3 am (summer time) to 2 am (winter time) on the first Sunday after the respective dates.

#### 3.9.2. User interface

| Line no. | Programming         | Possible values                  |
|----------|---------------------|----------------------------------|
| 20       | Language            | English   Deutsch   Français     |
|          |                     | Italiano   Nederlands   Español  |
| 22       | Temporary           | temporary   permanent            |
| 26       | Operation locking   | stop   start                     |
| 27       | Programming locking | stop   start                     |
| 28       | Direct adjustment   | Automatic storage   Storage with |
|          |                     | confirmation                     |
| 29       | Units               | °C, bar   °F, PSI                |

Info. (22):

•Temporary : After pressing the "Infos" button, the display returns to the basic "preset" display after eight minutes or by pressing the Operating modes button. •Permanent : After pressing the "Infos" button, the display returns to the "new" standard display after a maximum of eight minutes. The last information selected is visible on the new basic display.

Operation locking (26): If the operation locking function is enabled, the following control elements cannot be adjusted any longer: heating circuit mode, DHW mode, ambient comfort setpoint temp. (button), occupied button.

Programming locking (27): If the programming locking function is enabled, the following control elements cannot be adjusted any longer.

•Temporary suspension of programming Programming locking can be temporarily deactivated at the programming level. To do this, press the OK and ESC buttons together for at least 3 seconds. The programming locking function temporary suspension remains effective until the user quits the programming level.

•Permanent suspension of programming First perform a temporary suspension then cancel the "Programming lock" on line 27.

Direct adjustment (28):

•Automatic A correction of the setpoint value with the knob is adopted without any specific validation (timeout) or by pressing the OK button.

•With validation A correction of the setpoint value with the knob is only validated after pressing the OK button.

#### 3.9.3. Software version

| Line no. | Programming      |
|----------|------------------|
| 70       | Software version |

The indication provides the current version of the user interface

#### 3.9.4. Timer programmes

|     |     | Programming           | Possible values          |
|-----|-----|-----------------------|--------------------------|
| DHW | 5   |                       |                          |
| 560 | 600 | Preselection          | Mon-Sun   Mon-Fri   Sat- |
|     |     |                       | Sun   Mon…Sunday         |
| 561 | 601 | 1st period start time | 00:00 24:00              |
| 562 | 602 | 1st period stop time  | 00:00 24:00              |
| 563 | 603 | 2nd period start time | 00:00 24:00              |
| 564 | 604 | 2nd period stop time  | 00:00 24:00              |
| 565 | 605 | 3rd period start time | 00:00 24:00              |
| 566 | 606 | 3rd period stop time  | 00:00 24:00              |
| 576 | 616 | Default values        | No   Yes                 |

Several control programs are available. They are established in "Automatic" mode and control the change of temperature levels (and therefore the related setpoints (reduced and comfort)) via adjusted change times.

Entering the change times:

The change times can be adjusted together, i.e. setting identical times for a number of days or a number of separate times for certain days. Preselecting groups of days (e.g. Monday... Friday and Saturday...Sunday) with the same change times will considerably reduce the amount of time spent adjusting the change programme.

All of the timer programmes can be reset to their factory settings (lines 576 and 616). Every timer programme has its own control line for this reinitialisation. In this case, the individual settings will be lost.

#### Example of settings for loading between 06:00 and 22:00

If no setting is made for 8 minutes, the screen returns automatically to the basic display.

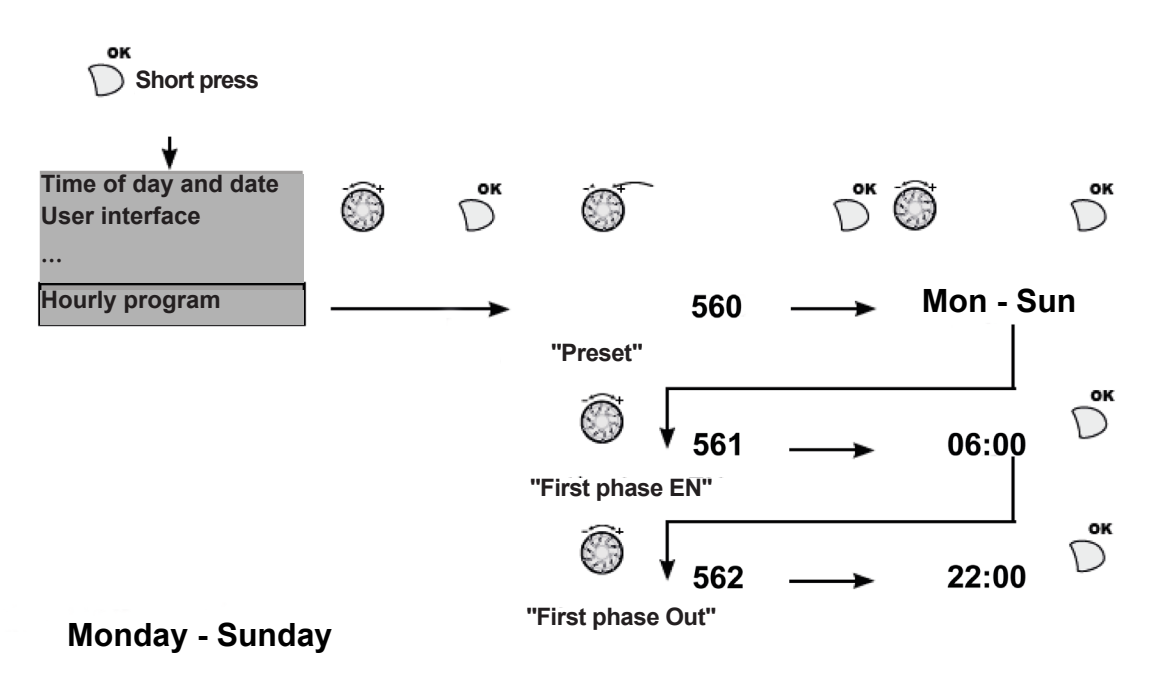

|--|

## 3.10. "Domestic hot water (DHW)" settings

The Dorchester DR-SG operates with the DHW settings and adjusts its setpoint based on the DHW B3 sensor

The Dorchester DR-SG can be used with an additional storage tank. In this configuration, the DHW B3 sensor is installed in the tank and the pump located between the generator and the DHW tank will be defined as pump Q3 on a 230Vac or analogue output.

The names of the sensor and the pump used are:

|     | Sensor | Pump |
|-----|--------|------|
| DHW | B3     | Q3   |

The following functions are available on the DHW circuit:

- Adjustment of timed programmes
- Adjusting the holiday programs
- Adjustment of settings
- Anti-legionella function
- DHW storage tank with charge management

The controller has a configurable anti-legionella function designed to provide protection from legionella for the hot water preparation unit, the tank (if present) and the pipes between the tank and the Dorchester DR-SG. The additional tank charging pump (Q3) can operate either continuously, in comfort mode, during tank loading, or in reduced mode.

#### 3.10.1. Basic settings

#### 3.10.1.1. <u>Setpoint value</u>

| Line no. | Programming          | Possible values |
|----------|----------------------|-----------------|
| 1610     | Comfort setpoint     | Par.1612 80 °C  |
| 1612     | Reduced setpoint     | 45 80°C         |
| 1614     | Max comfort setpoint | 45 80 °C        |

The DHW is heated to different setpoints.

These setpoints depend on the operating mode that has been selected and heat to the desired temperatures in the DHW tank

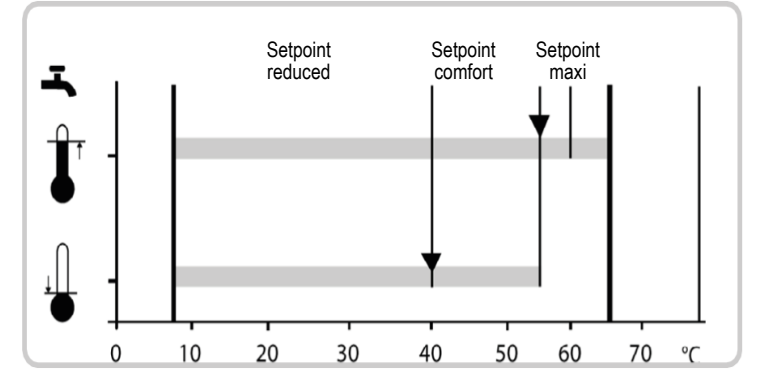

#### Release

| Line no. | Programming | Possible values                      |
|----------|-------------|--------------------------------------|
| 1620     | Release     | 24h/24   Heating circuit timed prog. |
|          |             | Timed programme 4/DHW                |

24/24

Whatever the timed programs, the DHW temperature is maintained permanently at the nominal DHW setpoint.

Example:

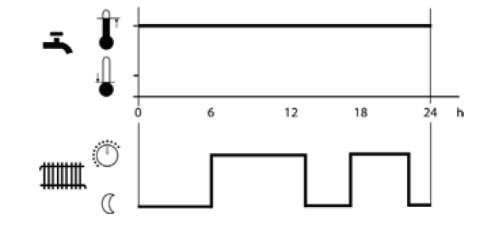

Heating circuit timed programs Not used in our case.

#### Timed programme 4/DHW

Timed program 4 is taken into account for the DHW mode. Switching between the DHW comfort and reduced setpoints occurs at the program's planned changeover times.

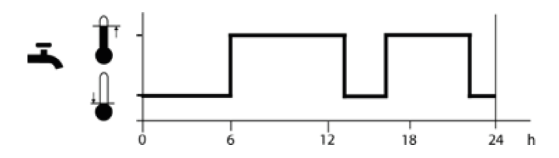

#### 3.10.2. ANTI-LEGIONELLA FUNCTION

| Line no. | Programming              | Possible values                    |
|----------|--------------------------|------------------------------------|
| 1640     | Anti-legionella function | stop / periodic / fixed day of the |
|          |                          | week                               |

#### Periodically

The anti-legionella function is repeated as per the defined periodicity (line 1641).

• Fixed day of the week

The anti-legionella function can be activated on a fixed day of the week (line 1642). With this setting, pasteurisation cycle takes place on a fixed day of the week, without taking into account the DHW tank temperatures during the previous period

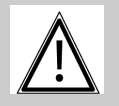

CAUTION:

There is a risk of scalding when opening the valves during the antilegionella operation.

| Line no. | Programming                       | Possible values |
|----------|-----------------------------------|-----------------|
| 1641     | Periodic anti-legionella function | 1 7             |
|          | (1641)                            |                 |

The periodic anti- legionella setting determines how many days will pass before the antilegionella function is reactivated (this setting only works if the anti-legionella parameter is set to Periodic).

| Line no. | Programming                   | Possible values              |
|----------|-------------------------------|------------------------------|
| 1642     | Anti-legionella function day  | Monday   Tuesday   Wednesday |
|          | week                          | Thursday   Friday   Saturday |
|          |                               | Sunday                       |
| 1644     | Anti-legionella function time | 00:00 23:50 h:m              |

The anti-legionella day of the week operating function determines on which day the antilegionella function should be activated. The anti-legionella function is then activated on the relevant day.

The anti-legionella function is started at its set time. The DHW setpoint is increased to the anti-legionella setpoint that has been fixed, and DHW loading begins.

If there is no set time, the anti-legionella function is started on the day that corresponds to the first normal DHW load. If no DHW load is scheduled for that day (permanently reduced mode), the anti-legionella function is run at 24.00.

If DHW production is deactivated (DHW mode button = Off or Holiday), the anti-legionella function will resume as soon as it is reactivated (DHW mode button = On or end of holiday).

| Line no. | Programming              | Possible values |
|----------|--------------------------|-----------------|
| 1645     | Anti-legionella setpoint | 60 90 °C        |

The higher the tank temperature, the faster the anti-legionella function is completed.

| Line no. | Programming                       | Possible values |
|----------|-----------------------------------|-----------------|
| 1646     | Anti-legionella function duration | 10 360 min      |

The anti-legionella setpoint must not be changed during the fixed anti-legionella operation. If the temperature measured by the DHW sensor (B3) (or by the coldest sensor if there are two (B31)) is higher than the anti-legionella setpoint minus 1 K, the anti-legionella function duration begins. The anti-legionella function will be finished after this time.

If the tank temperature measured before the end of the anti-legionella function duration is lower by more than one differential + 2 K than the anti-legionella setpoint, the antilegionella function must be repeated. If there is no anti-legionella function duration setpoint that has been configured, the anti-legionella function runs as soon as the antilegionella setpoint is reached.

The pump is controlled via a multifunction relay that is configured accordingly.

#### 3.10.3. DHW circulation temperature monitoring

| Line no. | Programming          | Possible values |
|----------|----------------------|-----------------|
| 1663     | Circulation setpoint | 8 80 °C         |

If a sensor is installed in the DHW distribution line, the temperature is monitored by the controller. The setpoint that has been configured must be maintained on the sensor. The maximum circulation value is limited to the nominal setpoint.

| Line no. | Programming      | Possible values |
|----------|------------------|-----------------|
| 1668     | Loop alarm times | 1 48 hours      |

#### Setting of monitoring time up until DHW error message.

Error message for DHW:

Error Code 126 DHW load T° not reached.

This function ensures that the flow temperature is compliant with requirements.

An error message is generated if the desired flow temperature is not maintained throughout the set time. If the setpoint is once again reached while the alarm is active, the error message is inhibited. If the DHW tank cannot be loaded within a set time and at least up to the differential, an alarm message can be generated.

#### Setting of monitoring time up until DHW circulation error message..

Error message for DHW circulation:

Error code 219 DHW circulation T° not reached.

This function ensures that the circulation temperature is compliant with requirements.

An error message is generated if the desired flow temperature is not maintained throughout the set time. If the setpoint is once again reached while the alarm is active, the error message is inhibited.

The circulation temperature is considered correct if it deviates from the setpoint by less than 1K

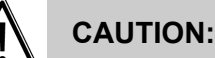

This alarm does not stop the appliance's operation.

#### 3.10.4. Performance function

This function limits the burner power to limit gas consumption in the phases that do not require it. The function is temporarily deactivated if the temperature deviates from the setpoint.

| Line no. | Programming                | Possible values |
|----------|----------------------------|-----------------|
| 2570     | Max. output by lim. output | 0 100%          |

The burner load rate's maximum operating limit when the performance function is active.

| Line no. | Programming              | Possible values |
|----------|--------------------------|-----------------|
| 2571     | Output lim. differential | 0 20 °C         |

Maximum limit between the burner setpoint and the Dorchester DR-SG temperature when the performance function is active.

#### 3.10.5. Rate switching

| Line no. | Programming    | Possible values |
|----------|----------------|-----------------|
| 1680     | Rate switching | none   off   on |

In the case of external switching via the Hx input, the rate to be switched to should be defined in advance.

#### 3.10.6. Dorchester DR-SG with additional tank

| Line no. | Programming          | Possible values |
|----------|----------------------|-----------------|
| 5741     | DHW tank heating gas | On / off        |

Indicate here if the Dorchester DR-SG is paired with an additional tank equipped with a DHW sensor.

#### 3.10.7. DHW load T° monitoring

| Line no. | Programming            | Possible values |
|----------|------------------------|-----------------|
| 6745     | DHW loading alarm time | 1 42 hours      |

The regulator monitors the water temperature in the Dorchester DR-SG or in the storage tank equipped with the B3 sensor. An alarm can be programmed to provide info when the DHW temperature remains below the setpoint for too long.

The DHW temperature is considered correct if it deviates from the setpoint by less than 1K

## 3.11. "Boiler" parameters

**IMPORTANT:** 

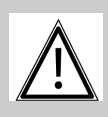

The Dorchester DR-SG comes with appropriate factory settings. Settings must be changed carefully to respond to specific application cases.

#### 3.11.1. Operating limits

#### 3.11.1.1. Min. and max. setpoints

| Line no. | Programming  | Possible values |
|----------|--------------|-----------------|
| 2210     | Min setpoint | 8 °C            |
| 2212     | Max setpoint | 85 °C           |

The temperatures set here limit the setpoint that is taken into account by the burner. Note that these values do not limit the DHW setpoints that can be entered.

These limitations represent a protection function for the Dorchester DR-SG. Depending on the appliance's operating mode, the minimum burner temperature setpoint is in normal operating mode, the lower threshold of the configured boiler setpoint. In normal operation, the maximum boiler temperature is the upper limit for the configured boiler setpoint and the setpoint for the electronic safety limiting thermostat.

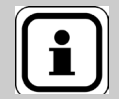

INFORMATION: The min. and max. setpoint adjustment range is limited by the manual mode setpoint.

#### 3.11.1.2. <u>Manual mode</u>

| Line no. | Programming          | Possible values |
|----------|----------------------|-----------------|
| 2214     | Manual rate setpoint | 8°C 85 °C       |

The common flow setpoint can be set to a fixed value in manual mode. This mode must remain temporary as it does not take into account any DHW settings

#### 3.11.1.3. Frost protection setpoint

| Line no. | Programming               | Possible values |
|----------|---------------------------|-----------------|
| 2217     | Frost protection setpoint | -20 20 °C       |

Dorchester DR-SG is protected from frost independently of heating requirements or connected components. This function turns on the burner when required.

#### 3.11.2. Optimisation

#### 3.11.2.1. Burner control

| Line no. | Programming              | Possible values |
|----------|--------------------------|-----------------|
| 2243     | Burner min stop duration | 0 20 min        |

The minimum burner pause time is only active between successive heating requests. The DHW preparation unit is then blocked for an adjustable period. This time is activated following regular shut-downs or the safety thermostat's activation after heating requests.

#### 3.11.2.2. <u>Pump timing</u>

| Line no. | Programming     | Possible values |
|----------|-----------------|-----------------|
| 2250     | Pump timed stop | 0 240 min       |

Times pump stoppage after an external heating request

| Line no. | Programming                | Possible values |
|----------|----------------------------|-----------------|
| 2253     | DHW supply pump timer stop | 0 20 min        |

Times pump stoppage after DHW

#### 3.11.2.3. Boiler pump speeds

| Line no. | Programming         | Possible values |
|----------|---------------------|-----------------|
| 2321     | Rot. speed on start | 0 100%          |
| 2322     | Min pump rot. speed | 0 100%          |
| 2323     | Max pump rot. speed | 0 100%          |

These parameters are used to set the minimum and maximum boiler pump speeds on start-up. These parameters must be set to 0% for Dorchester DR-SG.

| Line no. | Programming                     | Possible values |
|----------|---------------------------------|-----------------|
| 2324     | Band P rotation speed Xp boiler | 0 100%          |
| 2325     | Boiler speed integration time   | 0 100%          |
| 2326     | Boiler speed bypass time        | 0 100%          |

The PID regulator for the boiler pump can be influenced by the proportional band Xp, integration time Tn and derivative settings.

| Line no. | Programming                 | Possible values |
|----------|-----------------------------|-----------------|
| 2334     | Power at minimum pump speed | 0 100%          |
| 2335     | Power at minimum pump speed | 0 100%          |

The Dorchester DR-SG parameter 2334 must be set to 0% and 2335 to 100%.
#### 3.11.2.4. <u>Boiler power</u>

These settings show the minimum and nominal power of each product. These parameters cannot be changed and are Read-Only.

| Line no. | Programming          | Possible values |
|----------|----------------------|-----------------|
| 2330     | Nom. power           | 0 2000 kW       |
| 2331     | Power at basic speed | 0 2000 kW       |

#### 3.11.3. Heating and DHW regulation

|                                                                    | Line no. | Programming                | Possible values |
|--------------------------------------------------------------------|----------|----------------------------|-----------------|
|                                                                    | 2442     | Max. charge full fan speed | 0 10000 rpm     |
| This setting is used to light the province power in full load mode |          |                            |                 |

This setting is used to limit the maximum power in full load mode.

| Line no. | Programming       | Possible values |
|----------|-------------------|-----------------|
| 2444     | Max DHW fan speed | 0 10000 rpm     |

This setting is used to limit the maximum fan speed for DHW mode. It is compatible with shutting down. In the case of a shut-down, the fan is controlled at its maximum speed in DHW mode.

## 3.11.3.1. Differentials

To avoid accidental cut-offs during a transient phenomenon, the cut-off differential is dynamically adjusted based on the temperature curve. In principle, the cut-off differential is reduced based on the amplitude of the overshoot during a transient phenomenon. In the case of non-periodic phenomena, the reduction is performed on a temporal criterion

| Line no. |      | Brogromming                | Dessible values |
|----------|------|----------------------------|-----------------|
| CC       | DHW  | Programming                |                 |
| 2454     | 2460 | Heating circuit activation | 0 20 °C         |
|          |      | differential               |                 |

The activation threshold is calculated from the requested setpoint minus the activation differential. The current setting designates the activation differential applied following a heating or DHW request.

| Line no. |      | Brogromming                        | Boogible values |
|----------|------|------------------------------------|-----------------|
| CC       | DHW  | Frogramming                        | Possible values |
| 2455     | 2461 | Min. heating circuit disconnection | 0 20 °C         |
|          |      | differential                       |                 |

The disconnection threshold is calculated based on the requested setpoint minus the activation differential. The current setting designates the disconnection differential applied following a heating or DHW request.

During the transient period, the disconnection differential may fluctuate between the minimum and maximum value. The minimum disconnection differential is always used after the transient period is over.

#### 3.11.3.2. <u>Energy meter</u>

Energy consumption is roughly evaluated using fan speed and a linear approximation of the current burner output.

The linear approximation function can be configured for determining the burner output by using the additional parameters.

Slope of the equation on the right Power slope/fan speed (9626) and y-axis section of the equation on the right Section Y power/fan speed (9627).

(Fan speed (8323) - Section Y power/fan speed (9627)

Burner power =

(Power slope/fan speed (9626)

|         |     | 9626  | 9627  |
|---------|-----|-------|-------|
| 210.20  | GN  | 301.6 | -1.5  |
| 210-20  | G31 | 285.7 | -14.3 |
| 210.25  | GN  | 296.6 | -24.3 |
| 210-25  | G31 | 279.9 | -27.1 |
| 210.30  | GN  | 283.8 | -13.5 |
| 210-30  | G31 | 262.6 | -26.7 |
| 260.25  | GN  | 178.6 | 0.0   |
| 300-35  | G31 | 161.0 | -6.15 |
| 360 50  | GN  | 178.0 | -10.8 |
| 300-30  | G31 | 147.8 | -8.9  |
| 360-60  | GN  | 163.4 | -5.2  |
|         | G31 | 146.7 | 0.0   |
| 540 70  | GN  | 54.5  | -6.5  |
| 540-70  | G31 | 49.6  | -1.8  |
| 540.90  | GN  | 54.2  | -8.1  |
| 540-60  | G31 | 43.4  | -4.2  |
| 540 100 | GN  | 52.7  | -3.3  |
| 040-100 | G31 | 46.0  | -5.9  |
| 540 120 | GN  | 53.3  | -1.8  |
| 040-120 | G31 | 47.6  | -6.3  |

figure 5 - Table of coefficients

| Line no. | Programming               | Possible values |
|----------|---------------------------|-----------------|
| 9626     | Power slope/fan speed     | -1000 1000      |
| 9627     | Section Y power/fan speed | -1500 1500      |

| Line no. | Programming      | Possible values |
|----------|------------------|-----------------|
| 2550     | Gas energy meter | stop   start    |

This function must be released by this parameter (Start) to be able to start.

#### Stop

This function is non-operational.

#### Start

The function is activated

| Line no. | Programming          | Possible values |  |
|----------|----------------------|-----------------|--|
| 2551     | Gas meter correction | 0.7 1.3         |  |

Here the energy metering can be adjusted by applying a coefficient to the calculation result.

| Line no. | Programming       | Possible values  |
|----------|-------------------|------------------|
| 8379     | Global DHW energy | 0 2147483647 Kwh |
| 8380     | Global energy     | 0 2147483647 Kwh |
| 8382     | DHW gas energy    | 0 2147483647 Kwh |
| 8383     | Gas energy        | 0 2147483647 Kwh |

The gas energy meters are separated into 2 groups

The consumed gas energy is recorded separately and the sum of the heating gas and DHW gas energies is calculated as the gas energy .

The end user can optionally reset the counters individually for heating and domestic hot water (Heating gas energy (8381) and Gas energy

#### ECS (8382)).

Users can also individually set/reset the counters for the total gas energy for heating and domestic hot water (Global heating energy (8378) and Global DHW energy (8379)).

# 3.12. "DHW tank" settings

## 3.12.1. Load regulation

| Line no. | Programming              | Possible values |
|----------|--------------------------|-----------------|
| 5020     | Outlet setpoint T° raise | -20 60 °C       |

The DHW request made to the generator includes the current DHW setpoint plus the adjustable boost.

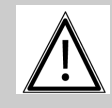

#### IMPORTANT: An incorrect configuration of this setting could result in burner cutouts at full load.

| Line no. | Programming | Possible values                                                                                         |
|----------|-------------|----------------------------------------------------------------------------------------------------|
| 5022     | Charge type | reload   full load   full anti-legion.<br>load   full load 1st of day   full load<br>anti-legion. + 1st |

The tank can be loaded with a maximum of 2 sensors. It is also possible to combine a partial load using one sensor and an anti-legionella function based on 2 sensors (setting 3).

#### Reloading

The DHW request is uniquely controlled by sensor B3.

#### Full load

The DHW request is controlled by the two tank sensors B3 and B31.

#### Full anti-legionella load

If the anti-legionella function is active, the DHW request is controlled by the two tank sensors B3 and B31, if not, uniquely with sensor B3

#### Full load 1st of the day

The DHW request for the first daily load is controlled by the two tank sensors B3 and B31, the following loads only with sensor B3.

#### Full anti-legionella load + 1st

The DHW request is controlled by the two tank sensors B3 and B31 for the first daily load as well as when the anti-legionella function is active, in other cases only with sensor B3

| Line no. | Programming      | Possible values |
|----------|------------------|-----------------|
| 5024     | DHW differential | 0 20 °C         |

If the DHW temperature is lower than the current setpoint despite the differential that has been set here, DHW loading is started. It ends once the temperature has reached the current setpoint

## 3.12.2. DHW pump speed-commanded

| Line<br>no. | Programming         | Possible values |
|-------------|---------------------|-----------------|
| 5101        | Min pump rot. speed | 0 100%          |
| 5102        | Max pump rot. speed | 0 100%          |

The speed range for controlling the DHW pump is limited by the minimum and maximum permitted speed.

| Line<br>no. | Programming                         | Possible values |
|-------------|-------------------------------------|-----------------|
| 5103        | Band P rotation speed Xp DHW        | 0 100%          |
| 5104        | DHW rotation speed integration time | 0 100%          |
| 5105        | DHW speed bypass time               | 0 100%          |

The Xp proportional band defines the regulator's amplification. A fairly low Xp value produces a higher control signal for the load pump, for a control deviation that is equal.

The Tn integration time determines how quickly the regulator reacts to the deletion of the remaining control deviations. The shorter the integration time, the faster the control deviations are deleted.

The Tv derivation time determines the duration of an effect produced by a spontaneous change in the control deviation. If this derivation time is short, the action on the adjustment value will not last long either.

| Line<br>no. | Programming         | Possible values |
|-------------|---------------------|-----------------|
| 5106        | Rot. speed on start | 0 100%          |
| 5107        | Min pump rot. speed | 0 100%          |

These parameters are used to set the minimum and maximum DHW pump speeds.

| Line<br>no. | Programming                | Possible values |
|-------------|----------------------------|-----------------|
| 5108        | Load pump start rot. speed | 0 100%          |

This parameter is used to set the rotation speed on start-up (for 10 seconds) for the DHW pump.

# 3.13. "General functions" settings

The following functions allow activating one or more outputs called QX when these are declared as K21 and K22 (refer to the settings in the Configuration section). These outputs K21 and K22 can be filled in to obtain the image of:

- Monitoring when the temperature is exceeded OR
- Monitoring when the temperature is not reached OR
- Monitoring of a delta between 2 temperature measurements

This function can use the temperatures known by the NAVISTEM H3100 (e.g. Those of sensors B3 and B8, etc.) or the temperatures called "Special T° 1" and "Special T° 2". These sensors may be located by the client and declared on inputs BX2, BX21, BX22... and can be used for any purpose. These are not linked to any specific NAVISTEM H3100 function.

| Line no.   |            | Programming                          | Possible values                                                                                          |
|------------|------------|--------------------------------------|----------------------------------------------------------------------------------------------------|
| Regul<br>1 | Regul<br>2 |                                      |                                                                                                    |
| 5570       | 5580       | dT° regul on temp. change (dT)       | 0 40 °C                                                                                                  |
| 5571       | 5581       | dT° regul off temp. change (dT)      | 0 40 °C                                                                                                  |
| 5572       | 5582       | Regul min act time temp. change (dT) | -30 120 °C                                                                                               |
| 5573       | 5583       | Sensor 1 regulator dT                | none   DHW B31   return B7  <br>B8 exhaust   line flow line B10  <br>cascade return B70   pool B13       |
| 5574       | 5584       | Sensor 2 regulator dT                | boiler B2   DHW B3   Outdoor<br>T° B9   ambience 1 B5   ambi-<br>ence 2 B12   ambience 3 B53  <br>CC1 B1 |
|            |            |                                      | CC2 B12   CC3 B14   Sensor<br>T°                                                                         |
|            |            |                                      | special 1   Special T° sensor 2                                                                          |
| 5575       | 5585       | Machine min regul on time dT         | 0 250 s                                                                                                  |

#### **Over temperature**

This function is used to compare freely chosen temperature value with an adjustable limit value.

The relay trips if the limit value is exceeded.

Example for regulator 1:

| Line<br>no. | Programming             | Val-<br>ues |
|-------------|-------------------------|-------------|
| 5574        | Sensor 2 regulator dT 1 | none        |

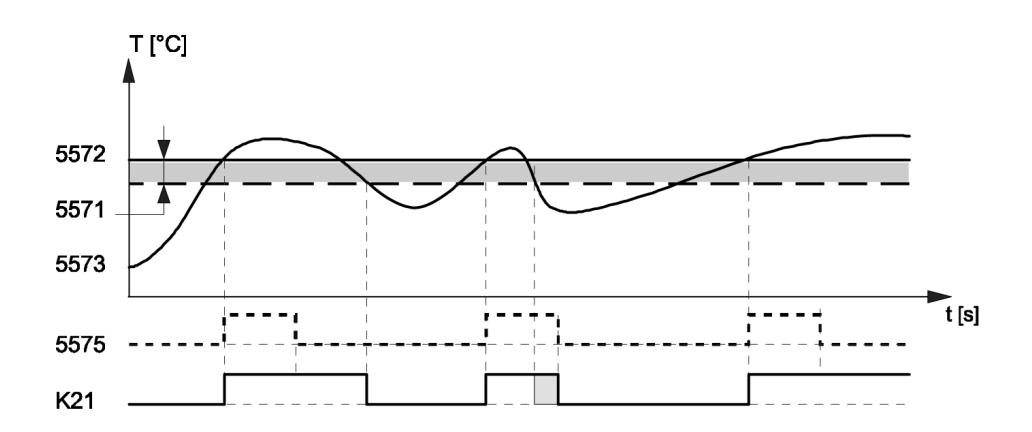

#### **Under temperature**

This function is used to compare freely chosen temperature value with an adjustable limit value.

The relay trips if the temperature falls below the limit value. Example for regulator 1:

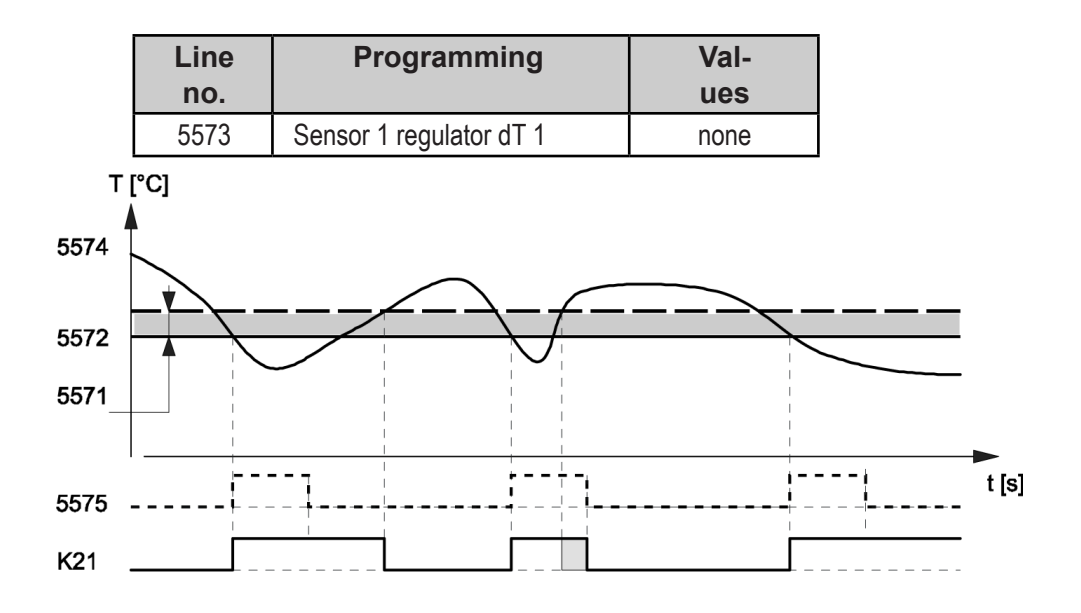

#### Temperature difference regulator

This function is used to compare two freely chosen temperature values. An absolute minimum is monitored at the same time.

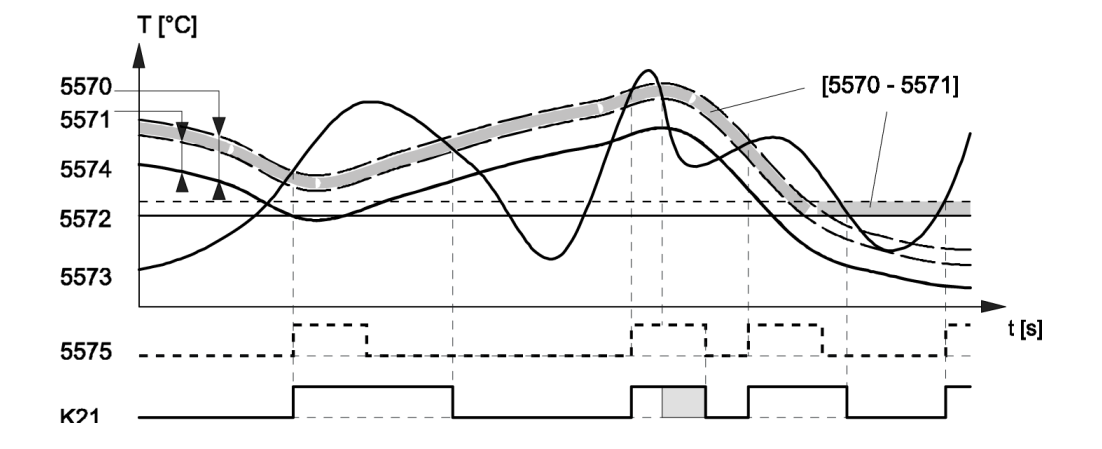

Assignment or not of the pump/valve kick-start cycle for outputs K21 and K22(see parameter 6127):

| Line no.   |            | Programming               | Possible values |
|------------|------------|---------------------------|-----------------|
| Regul<br>1 | Regul<br>2 |                           |                 |
| 5577       | 5587       | Pump/valve kick-start K21 | stop   start    |

# 3.14. "Configuration" settings

The DHW preparation unit controller must be correctly configured to adapt to boiler room demands.

It has 2 configurable 230V outputs (QX1 and QX2), 1 configurable sensor input (BX2 and BX3), an on-off input (H1)

Output QX1 is factory-set as an alarm output. The QX2 pump is configured as DHW Q3 pump.

| Boiler con-<br>troller inputs /<br>outputs | Factory configu-<br>ration | Possible configuration example: |
|--------------------------------------------|----------------------------|---------------------------------|
| QX1                                        | Alarm relay K10            |                                 |
| QX2                                        | DHW pump Q3                |                                 |
| BX2                                        | -                          | Special sensor 1                |
| BX3                                        | -                          | Special sensor 2                |
| H1                                         | -                          | Generator blockage.             |

Be sure to correctly configure the inputs/outputs.

#### EXPANSION MODULE

The extension modules provide additional inputs/outputs for the boiler controller. This expansion module is needed for the 0-10V outputs

It must be mechanically configured by switches (when powered down) to define the module number (1 to 3) and by software (using the HMI) to define the functions they will perform.

#### 3.14.1. Configuring Dorchester DR-SG controller inputs / outputs

## 3.14.1.1. <u>Relay output Qx</u>

| Line no. |      | Programming         | Possible values                                                                                                    |
|----------|------|---------------------|----------------------------------------------------------------------------------------------------|
| QX1      | QX2  |                     |                                                                                                    |
| 5890     | 5891 | Relay output QX1, 2 | None   Consumption circuit<br>pump 1 Q15   boiler pump<br>Q1   alarm output K10  <br>CC3 Q20 pump   consum.<br>circuit pump 2 Q18   Q25<br>cascade pump   pump<br>CC1 Q2   pump CC2 Q6  <br>DHW pump/valve Q3   K36<br>status message   Destrat.<br>pump. ECS Q35   Regula-<br>tor dT 1 K21   Regulator dT<br>1 K22 |

The output settings assign the corresponding functions based on the selection. By default, relay QX1 is configured for remote fault reporting.

#### None

No function on the relay output.

#### **Consumption circuit pump 1 Q15**

Not usable on this product.

#### Boiler pump Q1

Pump control which remains active as long as the Dorchester DR-SG is in comfort or reduced mode.

#### Alarm output K10

If a fault occurs it is reported by the alarm relay. Once the error is eliminated, i.e. the error message is no longer present, the contact opens immediately.

Note: If the fault cannot be eliminated for now, the relay can still be reset. This is done from the *Faults* page.

Pump CC3 Q20 Not usable on this product.

**Consumption circuit pump 2 Q18** Not usable on this product.

**Cascade pump Q25** Not usable on this product.

**Pump CC1 Q2** Not usable on this product.

**Pump CC2 Q6** Not usable on this product.

**DHW pump/valve Q3** Setting device for the DHW tank.

**Status message K36** The output is activated when the burner is operating (presence of flames).

#### **Destratification pump DHW Q35**

A separate pump for continuously circulating water in the hot water tank when the antilegionella function is on.

#### Temp. change regulator 1 K21 / Temp. change regulator 1 K22

Relays K21 and K22 are used by the temperature change regulator.

## 3.14.1.2. Sensor input BX

| Line no. |      | Programming         | Possible values                                                            |
|----------|------|---------------------|----------------------------------------------------------------------------|
| BX2      | BX3  |                     |                                                                            |
| 5931     | 5932 | Sensor input BX2, 3 | without   DHW sensor B31  <br>Special T° sensor 1   Special<br>T° sensor 2 |

The output settings assign the corresponding functions based on the selection.

#### Special T° sensor 1 or 2

These sensors do not influence the behaviour of the generator or DHW production.

## 3.14.1.3. Inputs H1 / H5

| Lin  | e no. | Programming       | Possible values                                                                                                    |
|------|-------|-------------------|----------------------------------------------------------------------------------------------------|
| H1   | H5    |                   |                                                                                                    |
| 5950 |       | Function input Hx | without   CC+DHW switching<br>mode   CC switching mode   CC1<br>switching mode   CC2 switching<br>mode                                                                                     |
|      |       |                   | CC3 switching mode   generator<br>blocked waiting   error / alarm mes-<br>sage   request                                                                                                   |
|      |       |                   | consumption circuit 1   consumption<br>circuit 2 request   Boiler pressure<br>switch   excessive heat evacuation  <br>consumption circuit 1 request 10V  <br>consumption circuit 2 request |
|      |       |                   | 10V   10V pressure measurement                                                                                                    |

#### None

No function on the input.

#### Operating mode changeover

of domestic hot water

Domestic hot water loading can only be blocked with the setting

CC+DHW operation changeover or DHW operation changeover.

#### Blocked generator, waiting

The generator is locked via the Hx connection terminals. Any temperature requests from the heating circuits and the DHW are ignored. The boiler's frost protection is active during this time.

#### Error/alarm message

Input H1 causes a regulator error message. If the alarm output is configured accordingly (relay outputs 1...3, lines 5891...5893), then the error is forwarded or displayed by an additional contact (e.g. an outside indicator or buzzer). The use of this function does not affect the generator's operation.

#### **Consumption circuit 1 request**

Not usable on this product.

#### Excess heat evacuation

Not usable on this product.

#### **Boiler pressure switch**

A blocking fault appears when the pressure switch is open. The burner is cut out and the pumps stop. The pressure switch must be closed and the fault cleared to allow the pumps to start and to authorise the burner to operate.

#### Consumption circuit 1 request 10V

Not usable on this product.

#### Measurement of pressure 10V

Not usable on this product.

| Line no. |  | Programming              | Possible values              |
|----------|--|--------------------------|------------------------------|
| H1       |  |                          |                              |
| 5951     |  | Contact action direction | Normally-closed contact (NC) |
|          |  |                          | Working contact              |

#### Normally-closed contact (NC)

The contact is normally closed and must be opened to enable the chosen function.

#### Working contact

The contact is normally open and must be closed to enable the chosen function.

| Parameter<br>Hx contact action direc-<br>tion | Contact status on<br>terminal Hx | Function state / ac-<br>tion |
|-----------------------------------------------|----------------------------------|------------------------------|
| Working contact                               | open                             | inactive                     |
|                                               | closed                           | active                       |
| Normally-closed contact                       | open                             | active                       |
| (NC)                                          | closed                           | inactive                     |

| Line | Programming              | Possible values |
|------|--------------------------|-----------------|
| no.  |                          |                 |
| 5953 | H1 voltage 1 value (U1)  | 0 10 V          |
| 5954 | H1 function 1 value (F1) | -1000 5000      |
| 5955 | H2 voltage 2 value (U2)  | 0 10 V          |
| 5956 | H1 function 2 value (F2) | -1000 5000      |

## 3.14.2. Expansion module configuration

| Line<br>no. |        |        | Programming                         | Possible values                                                                                                    |
|-------------|--------|--------|-------------------------------------|----------------------------------------------------------------------------------------------------|
| Mod. 1      | Mod. 2 | Mod. 3 |                                     |                                                                                                    |
| 6020        | 6021   | 6022   | Functions extension modules 1, 2, 3 | Without   multifunction   heating<br>circuit 1   heating circuit 2   heat-<br>ing circuit 3   return temp regula-<br>tor   primary regulator/pump |

Simply assigning a function to the extension module automatically configures the inputs / outputs.

#### None

This function is non-operational.

#### Multifunction

The functions that can be assigned to the multifunction inputs/outputs can be viewed on lines 6030...6038 and 6040...6045.

# 3.14.2.1. Extension module QX 1 / 2 / 3

| Line<br>no. |       |       | Programming           | Possible values                                                                                                    |
|-------------|-------|-------|-----------------------|----------------------------------------------------------------------------------------------------|
| QX 21       | QX 22 | QX 23 |                       |                                                                                                    |
| 6030        | 6031  | 6032  | Relay output module 1 | None   Consumption circuit<br>pump 1 Q15   boiler pump Q1<br>Lalarm output K10   CC3 Q20                                                          |
| 6033        | 6034  | 6035  | Relay output module 2 | pump   consum. circuit pump<br>2 Q18   Q25 cascade pump                                                                                           |
| 6036        | 6037  | 6038  | Relay output module 3 | pump CC1 Q2   pump CC2 Q6<br>  DHW pump/valve Q3   K36<br>status message   Destrat. pump.<br>ECS Q35   Regulator dT 1 K21  <br>Regulator dT 1 K22 |

The output settings assign the corresponding functions based on the selection.

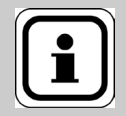

The extension module QX outputs have the same functions as those of the main controller.

See § 5.15.1.1 Relay output QX, page 58.

# 3.14.2.2. <u>Extension output BX</u>

**NFORMATION:** 

| Line no. |       | Programming           | Possible values                                                           |
|----------|-------|-----------------------|---------------------------------------------------------------------------|
| BX 21    | BX 22 |                       |                                                                           |
| 6040     | 6041  | Module 1 sensor input | without   DHW sensor B31                                                  |
| 6042     | 6043  | Module 2 sensor input | common outlet sensor B10                                                  |
| 6044     | 6045  | Module 3 sensor input | cascade return sensor B70  <br>Special T° probe 1   Special T°<br>probe 2 |

The output settings assign the corresponding functions based on the selection.

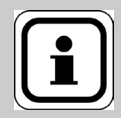

**NFORMATION:** The BX sensor inputs on the extension module have the same functions as the ones on the main controller. See § 5.15.1.2 Input sensor BX, page 59

# 3.14.2.3. Extension module H2 1 / 2 / 3

|        | Line no. |        |                          |                                                                                                    |
|--------|----------|--------|--------------------------|----------------------------------------------------------------------------------------------------|
| module | module   | module | Programming              | Possible values                                                                                                    |
| 1      | 2        | 3      |                          |                                                                                                    |
| 6046   | 6054     | 6062   | Function input H2        | without   CC+DHW switching mode  <br>CC switching mode   CC1 switching<br>mode   CC2 switching mode                                                                                                    |
|        |          |        |                          | CC3 switching mode   generator<br>blocked waiting   error / alarm message<br>  consumption circuit 1 request   con-<br>sumption circuit 2 request   excessive<br>heat evacuation   Boiler pressure switch |
|        |          |        |                          | consumption circuit 1 request 10V  <br>consumption circuit 2 request 10V                                                                                                    |
|        |          |        |                          | 10V pressure measurement                                                                                                    |
| 6047   | 6055     | 6063   | Mod.2 H2 contact Contact | Normally-closed contact (NC)   Work-<br>ing contact                                                                                                    |
| 6049   | 6057     | 6065   | Voltage value 1 H2 (U1)  | 0 10 V                                                                                                    |
| 6050   | 6058     | 6066   | Function value 1 H2 (F1) | -1000 5000                                                                                                    |
| 6051   | 6059     | 6067   | H2 voltage 2 value (U2)  | 0 10 V                                                                                                    |
| 6052   | 6060     | 6068   | Function value 2 H2 (F2) | -1000 5000                                                                                                    |

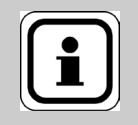

**INFORMATION:** The H2 inputs on the extension module have the same functions as the ones on the main controller. See chapter 15.2.3, page 83.

## 3.14.2.4. Outputs 0-10V UX21 / UX22

| Line no.             |                      | Programming         | Possible values                                                                                                    |
|----------------------|----------------------|---------------------|----------------------------------------------------------------------------------------------------|
| UX21                 | UX22                 |                     |                                                                                                    |
| 6240<br>6246<br>6252 | 6243<br>6249<br>6255 | UXx output function | without   Q3 gas heating pump<br>  DHW pump Q3   Intermediate<br>circuit DHW pump Q33   CC1<br>pump Q2   CC2 pump Q6 |
|                      |                      |                     | CC3 pump Q20   burner mod-<br>ulation                                                                                |

#### None

No function on the UX output.

#### Q3 gas heating pump

The connected pump is used to circulate water between the Dorchester DR-SG and the additional tank.

#### **Burner modulation**

This function is used to send an image of boiler power to a 0-10V output.

| 00,5 Vdc | The Dorchester DR-SG status inhibits starting or locking.                                     |
|----------|-----------------------------------------------------------------------------------------------|
| 0.51 Vdc | The Dorchester DR-SG is waiting for start-up or either pre or post-ventilation.               |
| 110 Vcc  | The Dorchester DR-SG is working with its flame lit between the min.<br>and max. power levels. |

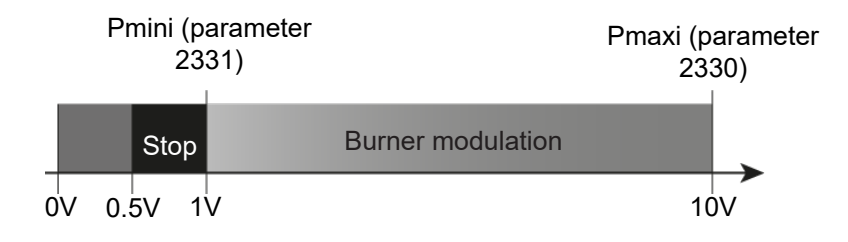

The burner modulation calculation generated is based on the fan's min. and max. OEM speeds (min. setting: parameter 9525 / max. setting: parameter 9530).

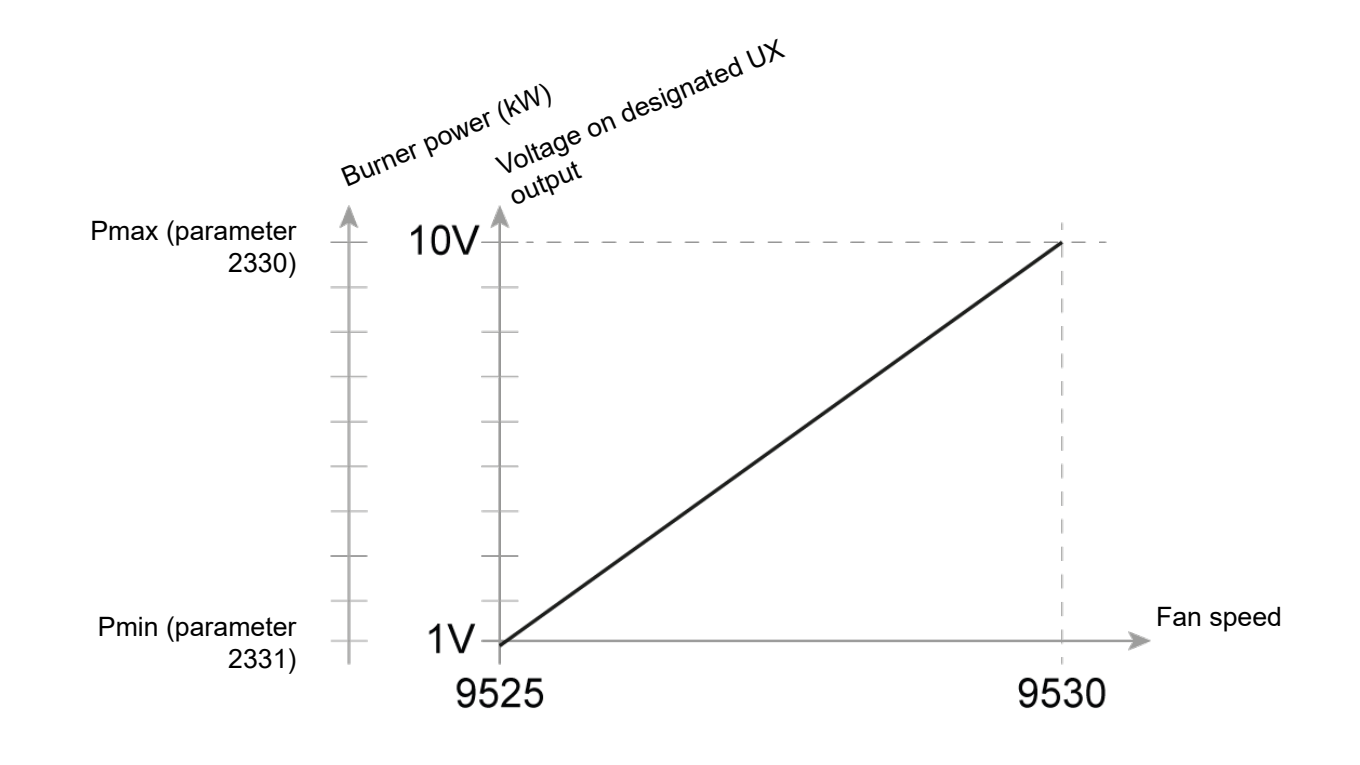

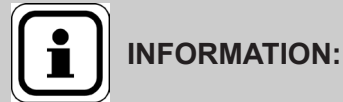

When mains power returns after a power break or when a fault is reset, the value that is generated is temporarily undefined.

| Line no. |      | Programming               | Possible values    |
|----------|------|---------------------------|--------------------|
| UX21     | UX22 |                           |                    |
| 6241     | 6244 | UXx signal logical output | Standard   reverse |
| 6247     | 6250 |                           |                    |
| 6253     | 6256 |                           |                    |

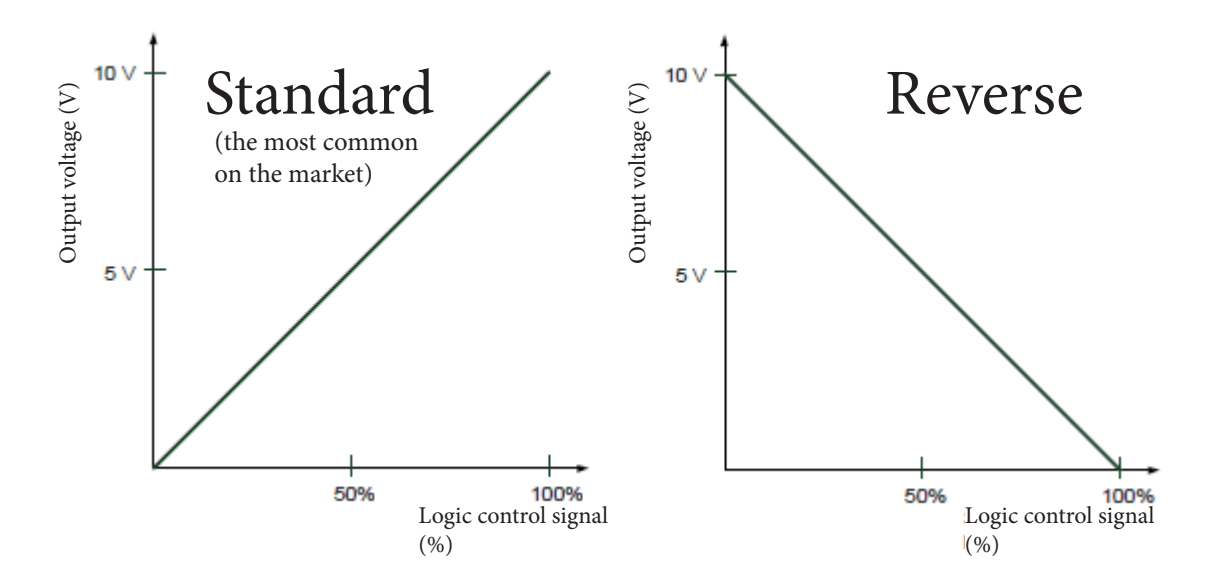

| Line no. |      | Programming       | Possible values |
|----------|------|-------------------|-----------------|
| UX21     | UX22 |                   |                 |
| 6242     | 6245 | UXx signal output | 0-10   PWM      |
| 6248     | 6253 |                   |                 |
| 6254     | 6257 |                   |                 |

#### 3.14.3.1. <u>Pump/valve kick-start</u>

| Line<br>no. | Programming                         | Possible values |
|-------------|-------------------------------------|-----------------|
| 6127        | Valve/pump kick-start du-<br>ration | 0 51 s          |

The periodic activation of pumps and valves is a function that protects against seizing. Water circulates in the installation when the pumps are switched on. To avoid clogging, the pump mechanics and valve seat are rinsed and cleaned of particles in suspension.

Pumps directly connected to the standard device are switched on at 10:00 a.m. every Friday for the kick-start period set at 1-minute intervals.

The unclogging operation is only activated if there is no current heat request.

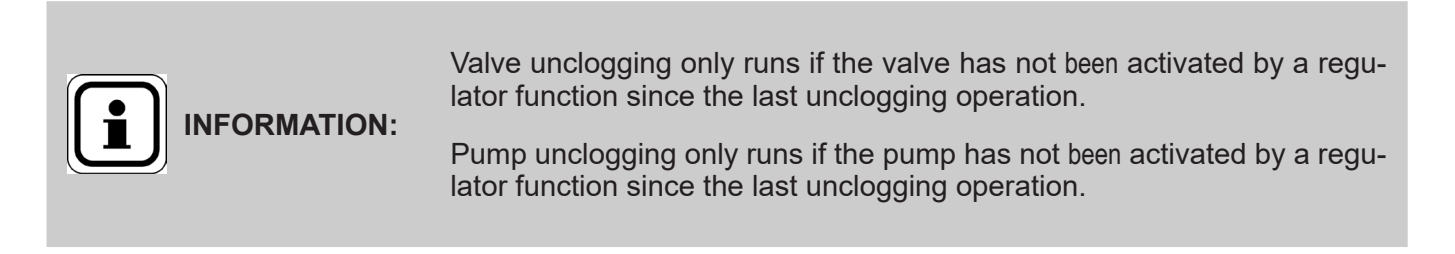

## 3.14.3.2. <u>Save sensor</u>

If faulty sensors are detected after installation and to avoid integrating them with correct status (which may occur if automatic detection is used), there is a Commissioning function.

This function learns to recognise the connected sensors and, if a fault occurs, generates an error message while inhibiting any installation diagram change.

| Line<br>no. | Programming     | Possible values |
|-------------|-----------------|-----------------|
| 6200        | Register sensor | no   yes        |

At midnight, the standard device records the status of the sensor terminals, so long as the regulator has already been running for at least two hours. If a sensor fails after recording, then the standard device generates an error message. This setting is used to immediately record the sensors. This may be necessary, e.g. when a sensor is removed and is no longer of any use.

| Line<br>no. | Programming      | Possible values |
|-------------|------------------|-----------------|
| 6205        | Reset parameters | no   yes        |

All of the parameters can be reset to the factory settings except for the following pages:

- Time and date
- User interface
- Radio and all time programmes, and
- And the manual rate setpoint.

#### 3.14.4. Information

This data is reserved for the manufacturer:

| Line<br>no. | Programming | Possible values |
|-------------|-------------|-----------------|
| 6230        | Info 1 OEM  |                 |
| 6231        | Info 2 OEM  |                 |

## 3.14.4.1. <u>Appliance specifications</u>

| Line<br>no. | Programming      | Possible values |
|-------------|------------------|-----------------|
| 6220        | Software version |                 |

This information indicates the current version of the standard appliance.

# 3.15. "Error" setting

As soon as an error occurs, an error message can be seen at the Info level via the Info button. The display shows the cause of the error.

The boiler controller records the last 20 faults. The system stores the fault code, the operating phase and time during which the fault occurred.

#### 3.15.1. Information message

A fault in the system is displayed with the Albatros code for the occurring error.

| Line<br>no. | Programming              | Possible values |
|-------------|--------------------------|-----------------|
| 6705        | Software diagnostic code | 0 65535         |

A fault in the system is displayed here with the internal software diagnostic code for the occurring error.

| Line<br>no. | Programming           | Possible values |
|-------------|-----------------------|-----------------|
| 6706        | Phase unit pos. fault | 0 255           |

A fault in the system is displayed with the fault phase of the occurring error.

#### 3.15.2. Acknowledgement

| Line<br>no. | Programming       | Possible values |
|-------------|-------------------|-----------------|
| 6710        | Alarm relay reset | no   yes        |

When a fault occurs an alarm can be triggered on the QX.. relay. . This must therefore be configured. The alarm relay can be reset via this parameter.

#### 3.15.3. History

| Line no.                                                                                                    | Programming | Possible values |
|----------------------------------------------------------------------------------------------------|-------------|-----------------|
| 6800, 6810, 6820, 6830,<br>6840.6850, 6860, 6870, 6880,<br>6890.6900, 6910, 6920, 6930,<br>6940.6950, 6960, 6970, 6990 | History     | 00:00 23:59 h:m |

The device saves the latest 20 faults in a non-volatile memory. Any new entry clear the oldest entry from memory. For each error input, the system records the code, time, internal software diagnostic code and fault phase of the safety unit.

Example:

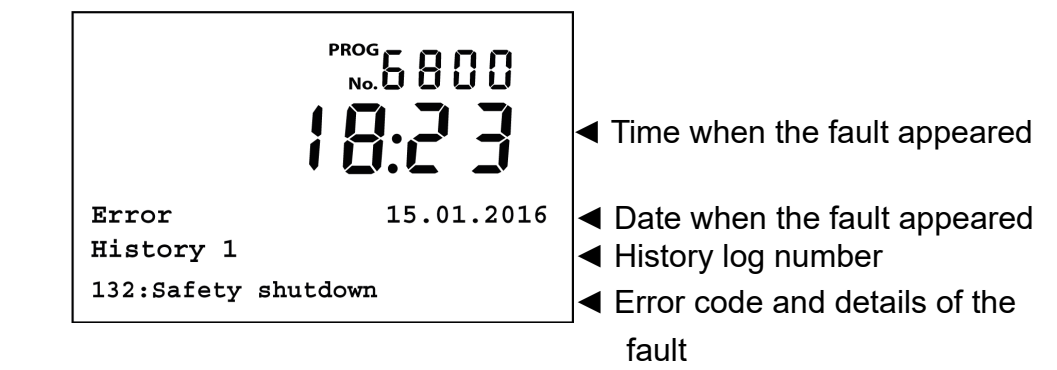

| Line no.                                                                                                    | Programming              | Possible values |
|----------------------------------------------------------------------------------------------------|--------------------------|-----------------|
| 6805, 6815, 6825, 6835,<br>6845, 6855, 6865, 6875,<br>6885, 6895, 6905, 6915,<br>6925, 6935, 6945, 6955,<br>6965, 6975, 6995 | Software diagnostic code | 0 9999          |

Example:

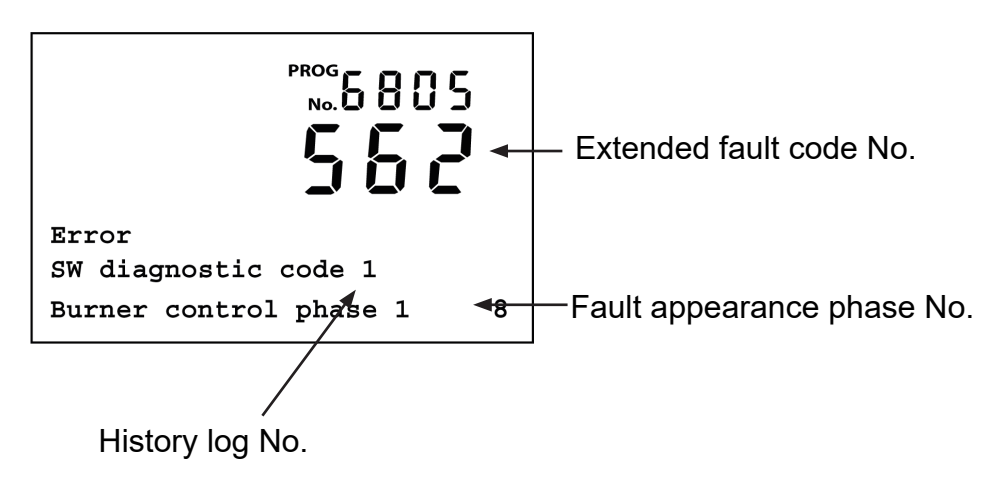

| Line<br>no. | Programming         | Possible values |
|-------------|---------------------|-----------------|
| 6999        | Fault history reset | No / Yes        |

The complete history of the last 20 errors is deleted when this setting is changed. When finished, the setting automatically changes to "no"

# 3.16. "Maintenance / Special mode" settings

## 3.16.1. Maintenance function

| Line<br>no. | Programming               | Possible values |
|-------------|---------------------------|-----------------|
| 7040        | Burner op. hours interval | 100 10000 h     |

A maintenance message is displayed as soon as the interval set for the burner operating hours has elapsed.

| Line<br>no. | Programming        | Possible values |
|-------------|--------------------|-----------------|
| 7041        | Op. h since maint. | 0 10000 h       |

Totalisation and display of the current value. The value can be reset to 0 on this line.

| Line<br>no. | Programming           | Possible values |
|-------------|-----------------------|-----------------|
| 7042        | Burner start interval | 100 65500       |

A maintenance message is displayed as soon as the interval set for the burner start-ups has elapsed.

| Line<br>no. | Programming               | Possible values |
|-------------|---------------------------|-----------------|
| 7043        | Burner start since Maint. | 0 65535         |

Totalisation and display of the current value. The value can be reset to 0 on this line.

| Line<br>no. | Programming          | Possible values |
|-------------|----------------------|-----------------|
| 7044        | Maintenance interval | 1 240 months    |

A maintenance message is displayed as soon as the interval set for the burner operating hours has elapsed. The burner may or may not be on.

| Line<br>no. | Programming            | Possible values |
|-------------|------------------------|-----------------|
| 7045        | Time since maintenance | 1 240 months    |

Totalisation and display of the current value. The value can be reset to 0 on this line.

| Line<br>no. | Programming              | Possible values |
|-------------|--------------------------|-----------------|
| 7050        | lonis. current fan speed | 0 10000 rpm     |

The burner ionisation current maintenance alarm must be triggered above these speed limits, when the ionisation current monitoring commands a speed increase because an ionisation current is too low.

| Line<br>no. | Programming            | Possible values |
|-------------|------------------------|-----------------|
| 7051        | Ionis. current message | no   yes        |

Maintenance alarm display and reset indicator of burner ionisation current for boiler controller. The maintenance alarm can only be reset if the trigger event has been eliminated.

## 3.16.2. Chimney sweeping

| Line<br>no. | Programming       | Possible values                  |
|-------------|-------------------|----------------------------------|
| 7130        | Sweeping function | stop   start                     |
| 7131        | Burner power      | partial load   full load   maxi- |
|             |                   | mum heat load                    |

The burner is on. To maintain burner operation as long as possible, the only active cut-off point is the maximum limitation of the Dorchester DR-SG temperature.

The burner power can be adjusted during the sweeping function:

#### Partial load:

Sweeping function with minimum storage tank power.

#### Full load:

Sweeping function with maximum storage tank power.

#### Maximum heat load:

Sweeping function with the maximum configured heating output.

INFORMATION:

This function is deactivated by setting -.- on this line or happens automatically when the maximum storage tank temperature is reached.

#### 3.16.3. Maintenance function

| Line<br>no. | Programming | Possible values |
|-------------|-------------|-----------------|
| 7140        | Manual mode | stop   start    |

Relay outputs are no longer controlled as per the regulation status if manual mode is active, but are set to a predefined manual mode status, depending on their function The relay outputs are switched to a status that is likely to generate heat, depending on their hydraulic function.

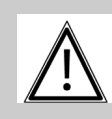

# IMPORTANT:

**IMPORTANT:** 

The outputs programmed as the K10 alarm report and K36 status message are deactivated.

#### Setpoint adjustment in manual mode:

Switch to the basic display when manual mode has been activated. This is where the maintenance/special mode symbol is displayed.

Press the Info button to switch to the "Manual mode" information display

where the setpoint can be set.

If the sweeping function is activated in manual mode, the latter is interrupted to allow the function to run. Manual mode remains active as long as it is selected.

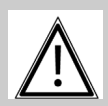

This function is not monitored based on a time setting. The manual mode selection remains active even after a restart.

| Line | Programming             | Possible values |
|------|-------------------------|-----------------|
| no.  |                         |                 |
| 7143 | Regulator stop function | stop   start    |

If the controller stop is activated, the boiler is directly controlled at the burner output configured as the controller stop setpoint.

| Line<br>no. | Programming             | Possible values |
|-------------|-------------------------|-----------------|
| 7145        | Regulator stop setpoint | 0 100%          |

When a regulator stop is activated, the Dorchester DR-SG is regulated to the power that is entered here.

| Line<br>no. | Programming    | Possible values |
|-------------|----------------|-----------------|
| 7146        | Drain function | stop   start    |

Setting for manually triggering the function via the command key, for example, or the *Maintenance/special regime* menu. When draining is completed, the parameter is reset to *Stop*. It can also be set to Off to pause draining at any time.

| Line<br>no. | Programming | Possible values                                                                                     |
|-------------|-------------|----------------------------------------------------------------------------------------------------|
| 7147        | Drain type  | without   continuous heating<br>circuit   cyclic heating circuit<br>  Permanent DHW   Cyclic<br>DHW |

This parameter is used to pre-select the phases of the drain function, also refer to the previous paragraph on this subject *Drain function*.

If the function is launched, this value displays the current processing phase for information purposes.

#### None

Function as a parameter: By default, meaning that the drain function is active throughout phase 1 (continuous heating circuit); Phase 2 (Cyclic heating circuit); Phase 3 (permanent DHW) and Phase 4 (cyclical DHW).

Function as an information value: The function is paused.

#### **Continuous heating circuit**

Unusable.

**Cyclic heating circuit** Unusable

#### Permanent DHW

Function as a parameter: The drain function is only active throughout phase 3 (permanent DHW) and phase 4 (cyclic DHW).

Function as an information value: The function is in phase 3 (permanent DHW).

#### **Cyclical DHW**

Function as a parameter: The purge function is only active throughout phase 4 (cyclical DHW).

Function as an information value: The function is in phase 4 (cyclical DHW).

#### 3.16.4. Service

| Line<br>no. | Programming                      | Possible values |
|-------------|----------------------------------|-----------------|
| 7170        | After Sales Department telephone | 09              |

Setting the telephone number that is shown in the information display.

# 3.17. "INPUT/OUTPUT TEST" PARAMETERS

The inputs/outputs test is used to ensure that the connected components operate properly.

|              | The selected sensor values are updated with a maximum of 5 sec-<br>onds. The display does not take into account any corrections to<br>the measured values.                             |
|--------------|----------------------------------------------------------------------------------------------------|
|              |                                                                                                    |
| INFORMATION: | The relay test can be activated via diagnostics software and via the operating interface. It remains active for a maximum of eight minutes after which time it is forced to shut down. |

#### 3.17.1. Relay outputs test

| Line<br>no. | Programming | Possible values                                                                                                    |
|-------------|-------------|----------------------------------------------------------------------------------------------------|
| 7700        | Relay test  | No test   All stopped   Relay output<br>QX1   Relay output QX2   Relay out-<br>put QX3   Relay output QX4   Relay<br>output QX21 module 1   Relay output<br>QX22 module 1   Relay output QX23<br>module 1   Relay output QX21 mod-<br>ule 2   Relay output QX22 module 2  <br>Relay output QX23 module 2   Relay<br>output QX21 module 3   Relay output<br>QX22 module 3   Relay output QX23<br>module 3 |

The relay test allows enabling or disabling all of the relay outputs (burner, pumps, etc.) regardless of regulator status. This is used to quickly check the wiring.

A parameter dedicated to this purpose allows triggering each relay individually. The configured status remains active after exiting this parameter.

The test can be stopped explicitly, else it automatically disables itself after one hour.

#### No test

The output test is disabled

#### Everything is on STOP

All of the outputs are disabled.

Relay output QX... Only QX... is set.

**Relay output QX2... module n** Only QX2... on extension module n is enabled.

The boiler's electronic temperature controller takes priority over the outputs test. It can therefore force the burner relay output test.

# 3.17.2. Test of the expansion modules UX21/UX22 outputs (0-10V)

| Line no. |          |          | Programming                      | Possible values |
|----------|----------|----------|----------------------------------|-----------------|
| Module 1 | Module 2 | Module 3 |                                  |                 |
| 7780     | 7784     | 7788     | Outputs test UX21 modules 1,2, 3 | 0 10 V          |
| 7782     | 7786     | 7790     | Outputs test UX22 modules 1,2, 3 | 0 10 V          |

#### 3.17.3. Sensor inputs test

| Line<br>no. | Programming             | Possible values |
|-------------|-------------------------|-----------------|
| 7750        | DHW temperature B3/B8   | 0 140 °C        |
| 7760        | Boiler T° B2            | 0 140 °C        |
| 7820        | Sensor T° BX1           | -28 350 °C      |
| 7821        | Sensor T° BX2           | -28 350 °C      |
| 7822        | Sensor T° BX3           | -28 350 °C      |
| 7823        | Sensor T° BX4           | -28 350 °C      |
| 7830        | Module 1 BX21 sensor T° | -28 350 °C      |
| 7831        | Module 1 BX22 sensor T° | -28 350 °C      |
| 7832        | Module 2 BX21 sensor T° | -28 350 °C      |
| 7833        | Module 2 BX22 sensor T° | -28 350 °C      |
| 7834        | Module 3 BX21 sensor T° | -28 350 °C      |
| 7835        | Module 3 BX22 sensor T° | -28 350 °C      |

The input test is used to read the current measurement values from the device input terminals. This is used to quickly check the wiring.

| Line<br>no. | Programming                | Possible values |
|-------------|----------------------------|-----------------|
| 7840        | H1 voltage signal          | 0 10 V          |
| 7841        | H1 contact status          | Open   Closed   |
| 7845        | Module 1 H2 voltage signal | 0 10 V          |
| 7846        | Module 1 H2 contact status | Open   Closed   |
| 7848        | Module 2 H2 voltage signal | 0 10 V          |
| 7849        | Module 2 H2 contact status | Open   Closed   |
| 7851        | Module 3 H2 voltage signal | 0 10 V          |
| 7852        | Module 3 H2 contact status | Open   Closed   |
| 7854        | H3 voltage signal          | 0 10 V          |
| 7855        | H3 contact status          | Open   Closed   |
| 7860        | H4 contact status          | Open   Closed   |
| 7862        | H4 frequency               | 0 2000          |
| 7865        | H5 contact status          | Open   Closed   |
| 7872        | H6 contact status          | Open   Closed   |
| 7874        | H7 contact status          | Open   Closed   |

# 3.17.4. <u>Test if inputs H1 / H2 / H3 / H4 / H5 / H6 / H7</u>

The input test is used to read the current measurement values from the device input terminals. This is used to quickly check the wiring.

# 3.17.5. Test of EX inputs (extension module)

| Line<br>no. | Programming         | Possible values |
|-------------|---------------------|-----------------|
| 7950        | Module 1 EX21 input | 0V   230V       |
| 7951        | Module 2 EX21 input | 0V   230V       |
| 7952        | Module 3 EX21 input | 0V   230V       |

The input test is used to read the current measurement values from the device input terminals. This is used to quickly check the wiring.

# 3.18. "Status" settings

The installation's current operating status is shown using status displays.

| Line | Programming |
|------|-------------|
| no.  |             |
| 8003 | DHW status  |

| Final user (info level)         | Commissioning, specialist                            | Status<br>No. |
|---------------------------------|------------------------------------------------------|---------------|
| Thermostat response             | Thermostat response                                  | 3             |
| Active manual intervention.     | Active manual intervention.                          | 4             |
| Fluid decanting regime          | Fluid decanting regime                               | 199           |
|                                 | Heat maintenance mode active                         | 222           |
| Heat maintenance mode EN        | Heat maintenance mode EN                             | 221           |
|                                 | Adiabatic cooling by collector                       | 77            |
|                                 | Adiabatic cooling by generator / heating circuits    | 78            |
| Adiabatic cooling active        |                                                      | 53            |
|                                 | Discharge protection active                          | 79            |
|                                 | Load duration limit active                           | 80            |
|                                 | Load locked                                          | 81            |
| Load locking active.            |                                                      | 82            |
|                                 | Forcing, maximum temperature of the tank             | 83            |
|                                 | Forcing, maximum temperature of load                 | 84            |
|                                 | Forcing, anti-Legionella setpoint                    | 85            |
|                                 | Forcing, comfort setpoint                            | 86            |
| Forced load active              |                                                      | 67            |
|                                 | Electrical resistance load, anti-legionella setpoint | 87            |
|                                 | Electrical resistance load, Comfort setpoint         |               |
|                                 | Electrical resistance load, reduced setpoint         | 88            |
|                                 | Electrical resistance load, anti-freeze setpoint     | 89            |
|                                 | Resistance electric released                         | 90            |
|                                 |                                                      | 91            |
| Electrical resistance load      |                                                      | 66            |
|                                 | Active start                                         | 92            |
|                                 | Accelerated load anti-legionella                     | 93            |
| Accelerated load active         |                                                      | 94            |
|                                 | Load, anti-legionella setpoint                       | 95            |
|                                 | Load, Comfort setpoint                               | 96            |
|                                 | Load, reduced setpoint                               | 97            |
| Activated load                  |                                                      | 69            |
| Frost protection enabled        | Frost protection enabled                             | 24            |
|                                 | Instant storage tank frost protection                | 223           |
| Delayed cut-off response active | Delayed cut-off response active                      | 17            |
| Load on standby                 | Load on standby                                      | 201           |

|            | Under load, maximum temperature of the tank | 70  |
|------------|---------------------------------------------|-----|
|            | Under load, maximum temperature of load     | 71  |
|            | Load, anti-legionella temperature           | 98  |
|            | Under load, comfort temperature             | 99  |
|            | Under load, reduced temperature             | 100 |
| Under load |                                             | 75  |
| Stop       | Stop                                        | 25  |
| Ready      | Ready                                       | 200 |

| Line<br>no. | Programming   |
|-------------|---------------|
| 8005        | Boiler status |

| Final user (info level)                                | Commissioning, specialist                              | Status No. |
|--------------------------------------------------------|--------------------------------------------------------|------------|
| STB response                                           | STB response                                           | 1          |
| Safety limitation test active                          | Safety limitation test active                          | 123        |
| fault                                                  | fault                                                  | 2          |
|                                                        | Exhaust temperature, exhaust temperature cut-          | 232        |
|                                                        | off power limitation                                   | 233        |
| Excessive exhaust temperature                          |                                                        | 234        |
| Thermostat response                                    | Thermostat response                                    | 3          |
| Active manual intervention.                            | Man intervention active                                | 4          |
|                                                        | Sweeping function, sweeping function nominal           | 5          |
|                                                        | load, partial load                                     | 6          |
| Chimney function active                                |                                                        | 7          |
|                                                        | Manual locking                                         | 8          |
|                                                        | Locked, solid fuel boiler Auto lock                    | 172        |
|                                                        | Locked, outside temperature Locked,                    | 9          |
|                                                        | ecological mode                                        | 176        |
|                                                        |                                                        | 198        |
| Blocked                                                |                                                        | 10         |
|                                                        | Minimum limitation                                     | 20         |
|                                                        | Minimum partial load limitation                        | 21         |
| Minimum limitation active                              | Minimum limitation active                              | 22         |
|                                                        | Offloading at startup                                  | 11         |
|                                                        | Partial load off-loading start-up.                     | 12         |
|                                                        | Limitation of reloading                                | 13         |
|                                                        | Limitation of reloading, partial load                  | 14         |
| In operation                                           |                                                        | 18         |
| Storage tank load                                      | Storage tank load                                      | 59         |
| In operation for heating circuit, sanitary hot water   | In operation for heating circuit, sanitary hot water   | 170        |
| Under partial load for heating circuit, sanitary hot   | Under partial load for heating circuit, sanitary hot   | 171        |
| water Released for heating circuit, sanitary hot water | water Released for heating circuit, sanitary hot water | 173        |
| In operation for the DHW                               | In operation for the DHW                               | 168        |
| Under partial load for sanitary hot water Released     | Under partial load for sanitary hot water Released     | 169        |
| for sanitary hot water                                 | for sanitary hot water                                 | 174        |
| In operation for the heating circuit                   | In operation for the heating circuit                   | 166        |
| Under partial load for the heating circuit             | Under partial load for the heating circuit             | 167        |
| Released for heating circuit                           | Released for neating circuit                           | 175        |
| Delayed cut-on response active                         | Delayed cut-off response active                        | 17         |
| Released                                               | Released                                               | 19         |
|                                                        | Active installation antifreeze                         | 23         |
| Frost protection enabled                               |                                                        | 24         |
| Stop                                                   | Stop                                                   | 25         |

| Line<br>no. | Programming   |
|-------------|---------------|
| 8009        | Burner status |

| Final user (info level) | Commissioning, specialist | Status<br>No. |
|-------------------------|---------------------------|---------------|
| Fault position          | Fault position            | 211           |
| Start prevention        | Start prevention          | 212           |
| In operation            | In operation              | 18            |
|                         | safety time               | 214           |
|                         | Pre-ventilation           | 218           |
| Start-up                | Start-up                  | 215           |
|                         | Post-ventilation          | 219           |
|                         | Deactivation              | 213           |
|                         | Reset to zero             | 217           |
| Reduced                 | Reduced                   | 216           |

# 3.19. "DIAGNOSTICS" PARAMETERS

# **Generator diagnostics**

Various setpoints and true values, relay switching states and timer states may be displayed for diagnostics purposes.

| Line | Programming               | Possible values |
|------|---------------------------|-----------------|
| no.  |                           |                 |
| 8304 | Boiler pump status (Q1)   | stop   start    |
| 8308 | Boiler pump speed         | 0 100%          |
| 8310 | Boiler temperature        | 0 140 °C        |
| 8311 | Boiler setpoint           | 0 140 °C        |
| 8312 | Boiler switching point    | 0 140 °C        |
| 8313 | Regulation sensor         | 0 140 °C        |
| 8314 | Boiler return temperature | 0 140 °C        |
| 8316 | Fume temperature          | 0 350 °C        |
| 8318 | Max burnt gas temperature | 0 350 °C        |
| 8323 | Fan speed                 | 0 10000 rpm     |
| 8324 | Burner fan setpoint       | 0 10000 rpm     |
| 8325 | Current fan command       | 0 100%          |
| 8326 | Boiler modulation         | 0 100%          |
| 8327 | Hydraulic pressure        | 0 10            |

| Line<br>no. | Programming               | Possible values                                                                                                    |
|-------------|---------------------------|----------------------------------------------------------------------------------------------------|
| 8329        | Ionisation current        | 0 100 µA                                                                                                    |
| 8330        | 1st speed operating hours | 00:00:00 2730:15:00 h                                                                                                    |
| 8331        | 1st speed start counter   | 0 2147483647                                                                                                    |
| 8339        | DHW mode operating hours  | 00:00:00 8333:07:00 h                                                                                                    |
| 8379        | Global DHW energy         | 0 214748364 kwh                                                                                                    |
| 8380        | Global energy             | 0 214748364 kwh                                                                                                    |
| 8382        | DHW gas energy            | 0 214748364 kwh                                                                                                    |
| 8383        | Gas energy                | 0 214748364 kwh                                                                                                    |
| 8390        | Current phase No.         | TNB   TLO   TNN   STY   STV<br>  THL1   THL1A   TV   TBRE  <br>TW1   TW2   TVZ TSA1   TSA2  <br>TI   MOD   THL2   THL2A   TN  <br>SAV   STOE |

# 3.19.1. Consumer diagnostics

Various setpoints and true values, relay switching states and generator states may be displayed for diagnostics purposes.

| Line no. | Programming                       | Possible values |
|----------|-----------------------------------|-----------------|
| 8820     | DHW pump                          | off   on        |
| 8825     | DHW pump speed                    | 0 100%          |
| 8826     | Interm. circulator pump speed DHW | 0 100%          |
| 8830     | DHW temperature 1 (B3)            | 0 140 °C        |
|          | DHW setpoint                      | 8 80 °C         |
| 8832     | DHW temperature 2 (B31)           | 0 140 °C        |
| 8835     | DHW circulation temperature       | 0 140 °C        |
| 8836     | DHW loading temperature           | 0 140 °C        |
| 9016     | Special temperature 1             | 0 140 °C        |
| 9017     | Special temperature 2             | 0 140 °C        |

| Line no.                  | Programming                     | Possible values |
|---------------------------|---------------------------------|-----------------|
| 9031, 9032, 9033,<br>9034 | Relay output QX1, 2, 3, 4       | stop   start    |
| 9050, 9053, 9056          | Relay output QX21 module 1, 2,3 | stop   start    |
| 9051, 9054, 9057          | Relay output QX22 module 1, 2,3 | stop   start    |
| 9052, 9055, 9058          | Relay output QX23 module 1, 2,3 | stop   start    |

# 3.20. "Safety unit" settings

#### 3.20.1. Operation

| Line<br>no. | Programming                  | Possible values |
|-------------|------------------------------|-----------------|
| 9504        | Preventilat. speed setpoint  | 200 10000 rpm   |
| 9505        | Speed limit                  | 200 10000 rpm   |
| 9506        | Nominal load tolerated speed | 50 1200 rpm     |

Configurable pre-ventilation speed setpoint on the operating interface. This value can only be higher than the setpoint entered in parameter 9505.

The speed is considered to be compliant if the speed reading > 9504 - 9506

| Line<br>no. | Programming                   | Possible values |
|-------------|-------------------------------|-----------------|
| 9512        | Ignition speed setpoint       | 200 10000 rpm   |
| 9513        | Speed limit                   | 200 10000 rpm   |
| 9514        | Ignition rot. speed tolerance | 50 1200 rpm     |

Configurable ignition speed setpoint on the operating interface. This value can only be higher than the setpoint entered in parameter 9513.

The speed is considered to be compliant if 9512 - 9514 <speed reading < 9512 + 9514

| Line<br>no. | Programming                     | Possible values |
|-------------|---------------------------------|-----------------|
| 9524        | Part charge rot. speed setpoint | 0 10000 rpm     |

Configurable partial load rotation speed setpoint on the operating interface. This value can only be higher than the *Minimum rot. speed setpoint partial load*.

| Line<br>no. | Programming                   | Possible values |
|-------------|-------------------------------|-----------------|
| 9525        | Part load min. speed setpoint | 0 10000 rpm     |

Part load min. speed setpoint (safety parameter). Limit for the *Part load min. speed* setpoint.

| Line<br>no. | Programming              | Possible values |
|-------------|--------------------------|-----------------|
| 9529        | Nom char. speed setpoint | 0 10000 rpm     |

Configurable nominal load rotation speed setpoint on the operating interface. This value can only be higher than the *Maximum rot. speed setpoint nominal load*.

| Line<br>no. | Programming                   | Possible values |
|-------------|-------------------------------|-----------------|
| 9530        | Nom charge max speed setpoint | 0 10000 rpm     |

Maximum speed setpoint at nominal load (safety parameter). Limit for the *Nominal load rot. speed setpoint*.

#### 3.20.2. Chimney drying

| Line<br>no. | Programming    | Possible values              |
|-------------|----------------|------------------------------|
| 9650        | Chimney drying | stop   temporary   permanent |

If chimney drying is activated, the function starts after the appliance has been turned off during a reduced phase. Chimney drying can be paused by any heating request and restarts when the phase returns to standby.

#### Stop

This function is non-operational.

#### Temporary

Duration of chimney drying set in *Chimney drying time* parameter, line (9652).

#### Permanent

Chimney drying is performed permanently in standby mode.

| Line<br>no. | Programming                   | Possible values |  |
|-------------|-------------------------------|-----------------|--|
| 9651        | Chimney drying speed setpoint | 0 10000 rpm     |  |

Speed for performing chimney drying.

| Line<br>no. | Programming         | Possible values |
|-------------|---------------------|-----------------|
| 9652        | Chimney drying time | 10 1440 min     |

Duration of chimney drying when it can only be run in a limited time.

# 3.21. "Opentherm" settings

#### 3.21.1. Operation

An external Opentherm device can be connected to remotely manage the DHW temperature set-point.

| Line<br>no. | Programming           | Possible values    | Values to set for operation<br>with OT |
|-------------|-----------------------|--------------------|----------------------------------------|
| 6351        | OT function channel 1 | Room control ext1. | Room control ext1.                     |
|             |                       | Room control ext2. |                                        |
|             |                       | Room control ext3. |                                        |
| 6355        | Room control CC1      | Internal external  | External                               |
| 6359        | DHW external control  | Room control ext1. | Room control ext1.                     |
|             |                       | Room control ext2  |                                        |

Parameter (6359) releases the use of the DHW operating mode (choice of DHW Comfort, DHW Eco, DHW frost protection modes) by means of an OpenTherm room controller connected to the Dorchester DR-SG.

If the DHW is controlled by OT, no operation mode will be displayed. The operating mode key is blocked. If the operating mode key is pressed the indication "Operating mode key blocked" is displayed.

# Hamworthy Heating Accredited Agents

Southern Ireland (Sales & Service) HEVAC Limited Naas Road, Dublin 12, Ireland tel: 00 353 141 91919 fax: 00 353 145 84806 email: info@hevac.ie Scotland (Sales & Service) McDowall Modular Services 2 Penson Road, Queenslie Industrial Estate, Glasgow, G33 4AG tel: 0141 336 8795 fax: 0141 336 8954 email: MMS.McDowallModularServices@hamworthy-heating.com

# Hamworthy Heating Customer Service Centre

Sales tel: 01202 662552 email: sales@hamwothy-heating.com

Technical Enquiries tel: 01202 662505 email: technical@hamworthy-heating.com

Servicing tel: 01202 662555 email: service@hamworthy-heating.com

Spares tel: 01202 662525 email: spares@hamworthy-heating.com

British engineering excellence from Hamworthy Heating; the commercial heating and hot water specialists.

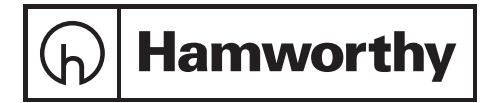

Customer Service Centre hamworthy Heating Limited, Wessex House, New Fields Business Park, Stinsford Road, Poole, Dorset, BH17 0NF

Telephone: 01202 662500 Fax: 01202 662522 Email: aftersales@hamworthy-heating.com Website: www.hamworthy-heating.com

Hamworthy reserves the right to make changes and improvements which may necessitate alteration to the specification without prior notice.